# 法インターネットバンキング 電子証明書 利用マニュアル

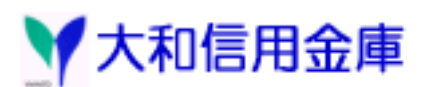

令和2年10月

第4版

# 目 次

| <u>1. ご</u> | 利用0          | <u>)前に</u>   | こご存                                           | <u> 産認</u>     | <u>۲</u>   | ださ  | い        | !  |     |          |     |            |   |     |     |    |     |            |   |     |     |             |   |     |     |
|-------------|--------------|--------------|-----------------------------------------------|----------------|------------|-----|----------|----|-----|----------|-----|------------|---|-----|-----|----|-----|------------|---|-----|-----|-------------|---|-----|-----|
| (1) (       | )SE:         | ブラウ          | フザに                                           | っし             | いて         | • • | •        | •  | ••• | •        | • • | •          | • | • • | •   | •  | ••• | •          | • | • • | • • | ·           | • | • • | •   |
| (2)冒        | <b>②子証</b> 明 | 明書方          | ラ式の                                           | 場合             | うの         | パン  | コ        | ング | の部  | 定        | 概勇  | F •        | • | ••• | •   | •  | ••• | •          | • | • • | ••• | •           | • | • • |     |
| <u>2. 電</u> | 子証明          | 月 <b>書</b> 0 | <u>り利月</u>                                    | 月に             | っ          | いて  | -        |    |     |          |     |            |   |     |     |    |     |            |   |     |     |             |   |     |     |
| 2-1.        | 電子評          | 証明書          | 를の利                                           | 月の             | D流         | れと  | :管       | 理  | 者の  | )操       | 作   | • •        | • | • • | •   | •  | • • | •          | • | •   |     | •           | • | •   | • 1 |
| 2-2.        | 電子詞          | 証明書          | 書の発                                           | 行近             | 通知         | • • | •        | •  |     | •        | •   | • •        | • |     | •   | •  | • • | •          | • | •   |     | •           | • | •   | • 1 |
| 2-3.        | 電子詞          | 証明書          | 書の取                                           | (得·            | • •        | • • | •        | •  |     | •        | •   | • •        | • |     | •   | •  | • • | •          | • | •   |     | •           | • | •   | • 1 |
| 2-4.        | 電子詞          | 証明書          | 「方式                                           | にし             | ょる         | ロク  | ブイ       | ン  |     | •        | •   | •          | • |     | •   | •  |     | •          | • | •   |     | •           | • | •   | • 1 |
| 2-5.        | 初回,          | 利用者          | Ѯ録屏                                           | 」始プ            | 与法         | (휛  | 斦規       | の  | お客  | S様       | 用)  | •          |   | •   | •   |    | •   | •          |   | •   | •   | •           |   | •   | 1   |
| 2-6.        | 電子評          | 証明書          | 書を更                                           | 新了             | ける         | にに  | t۰       | -  |     | •        | •   | • •        | • |     | •   | •  |     | -          | • | •   |     | •           | • | •   | • 2 |
| 2-7.        | 電子           | 证明書          | 書を削                                           | 除す             | ける         | にに  | t•       | •  |     | •        | •   | •          | • |     | •   | •  |     | •          | • | •   |     | •           | • | •   | • 2 |
|             | _            | _            |                                               |                |            |     |          |    |     | _        |     | _          |   |     |     |    |     |            |   |     |     |             |   |     |     |
| <u>3.</u> 電 | 子証明          | 月書0          | )利月                                           | <u>月に</u>      | っ          | いて  | <u> </u> | 承  | 認   | 者        |     | ·般         | 者 | ()  | パ.  | ブリ | ノッ  | ク          | Ι | D   | ) ] | <u>&gt;</u> |   |     |     |
| 3-1.        | 承認           | 者・-          | -般者                                           | - ()           | ゚ブ         | リッ  | ック       | ΙI | D)  | $\sim$   | の冒  | <b>[</b> 子 | 証 | 明書  | 静   | 行: | 登錄  | <b>k</b> • | • | •   | • • | •           | • | •   | • 2 |
| 3-2.        | 承認           | 者・-          | -般者                                           | - ()           | ゚ブ         | リッ  | ック       | ΙI | D)  | ^        | 電子  | こう         | 明 | 書を  | 再   | 発  | 行す  | -3         | に | よ   | • • | •           | • | •   | • 3 |
| 3-3.        | 承認           | 者・-          | -般者                                           | - ()           | ゚ブ         | リッ  | ック       | ΙI | D)  | <b>^</b> | 電日  | こう         | 明 | 書を  | - 失 | 効  | する  | 512        | は | •   | • • | •           | • | •   | • 3 |
| <u>4. エ</u> | ラーメ          | ッセ           | <u>:ージ</u>                                    | <u>؛      </u> | <u>覧</u> ・ |     |          | •  |     |          | •   | •          |   |     |     | •  | -   |            |   |     |     | • •         |   | -   | 3   |
| <u>+</u>    | <u>/ /</u>   | <u> </u>     | <u>,                                     </u> |                | <u>見</u> - |     |          | -  | -   |          | -   |            |   | •   |     |    | -   |            |   | -   | -   |             |   | -   | C   |

# はじめに

本手順書は、法人用インターネットバンキングサービス(以下「法人 I B」とします。) の本人認証方式を、電子証明書(注1)による認証(電子証明書方式(注2))でご利用さ れる場合の操作方法および留意事項について記述しています。

なお、本サービスは平成26年7月に「WEB-FBサービス」から「法人インターネットバンキングサービス」に名称を変更しましたが、一部に「WEB-FB」の名称で使用されているメニューがあり、本マニュアルにおいても当該箇所を「WEB-FB」と呼称しています。

#### (注1) 電子証明書

個人および使用するパソコンを特定する電子的な身分証明書

(注2) 電子証明書方式

電子証明書方式では、公開鍵暗号基盤<sup>(注3)</sup>と呼ばれる暗号技術を利用しております。 本方式は、ログイン時に電子証明書とログインパスワードを用いて本人認証を行います。 電子証明書は、認証局より発行を受け、ご利用の端末に電子証明書をインストールするこ とで利用できるようになります。 ログインを行うためには、電子証明書がインストールされた端末より操作を行う必要があ り、IDとパスワードだけではログインできないため、セキュリティが向上します。

(注3) 公開鍵暗号基盤

暗号化を行う公開鍵と、復号化を行う秘密鍵の2種類の鍵を用いる「公開鍵暗号方式」という技術を利用したセキュリティのシステムのことです。 秘密鍵で暗号化したものは公開 鍵でしか復号化(解読)できず、公開鍵で暗号化したものは秘密鍵でしか復号化できません。

本サービスで使用する電子証明書は、この技術を利用しています。

## お客様がサービスをご利用になるまでの流れ

#### 《処理手順》

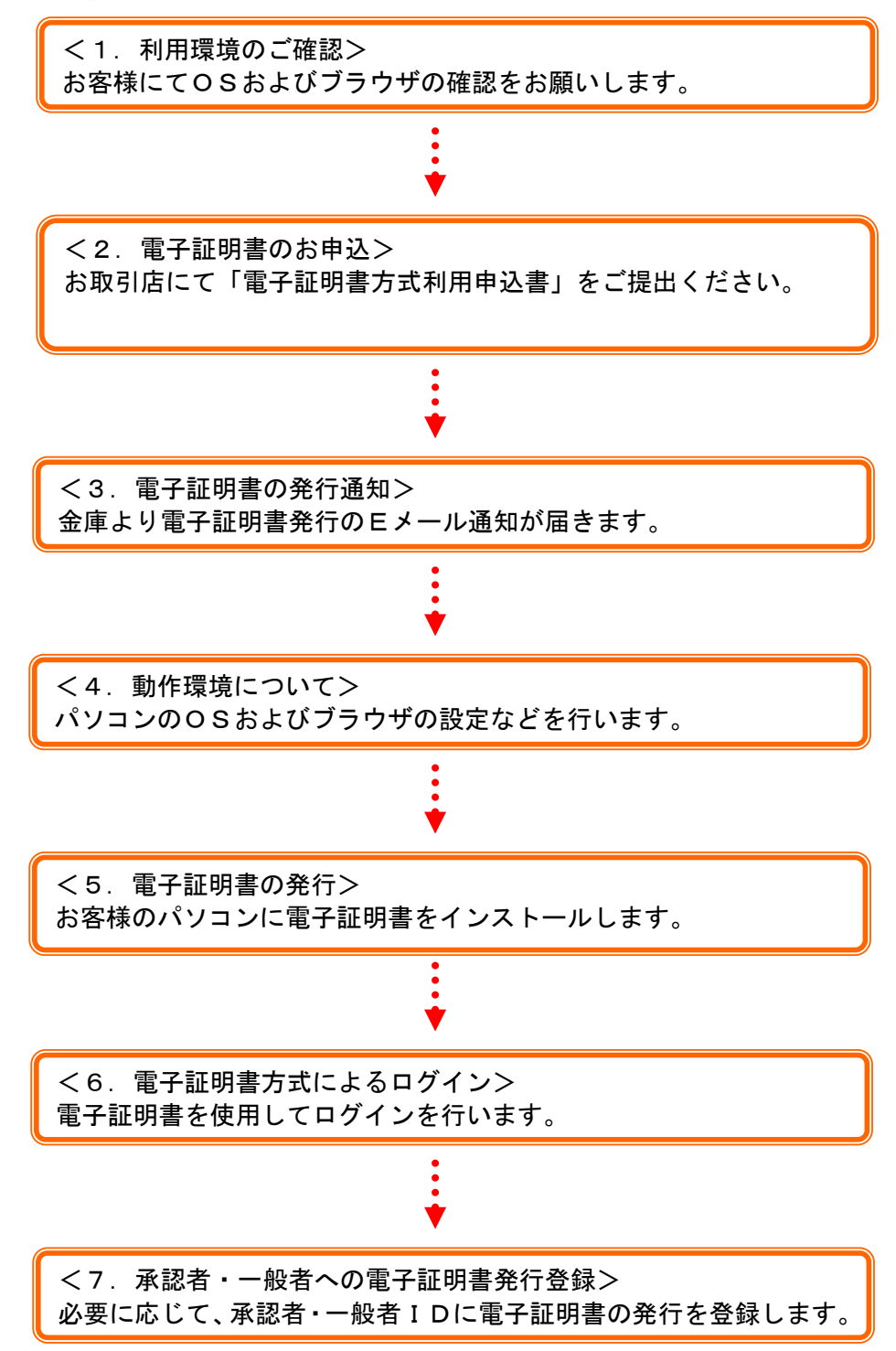

# 1. ご利用の前にご確認ください!

法人IBをご利用になる場合、P4~P11の確認が必要になります。

お客様のご利用環境を確認してください。(最新情報は当金庫ホームページをご確認ください) なお、推奨環境には、開発元サポートが終了し、セキュリティ更新プログラム等の提供が行な われていないOSやブラウザは含まれません。

推奨環境については動作確認をしておりますが、パソコンの機種や設定において多くの差異が 存在します。そのため、IBシステムの動作等に不具合や一部制約が生じることから、完全な動 作保証ができないことをご理解ください。

なお、推奨環境対象外のOSやブラウザをご利用される場合は、お客様の責任においてご使用 いただくようお願いいたします。

#### (1) OSとブラウザについて

以下の Windows パソコンのみでのご利用となり、スマートフォンやタブレットは推奨環境の 対象外です。

| <b>OS</b> *1 | Internet Explorer*1 | プラグインソフト                   |
|--------------|---------------------|----------------------------|
| Windows 8.1  | 11.0                | Adobe Reader               |
| Windows 10   | 11.0                | (本サービスにて作成する<br>帳票を閲覧する場合) |

【留意事項】

- セキュリティ上の脆弱性を防止するため、最新のセキュリティパッチの適用、ウィルス対 策ソフトの導入を必ず実施するようお願いします。
- 2. Adobe Reader のバージョンが古い場合、帳票を閲覧できない場合がありますので最新版に アップデートするようお願いします。
- 3. Windows8.1 Internet Explorer11.0は、デスクトップ画面から起動してください。 スタート画面から起動する Internet Explorer11.0は、推奨環境対象外です。
- 4. セキュリティの観点からオートコンプリート機能を使用してお客様 ID とパスワードを保存しないようご注意ください。お客様 ID とパスワード保存した場合は削除およびオートコンプリート機能の無効を実施してください。
- 5. WindowsRT は、推奨環境対象外です。
- 6. Windows10のデフォルトブラウザ (MicrosoftEdge) は、電子証明書の取得・更新において は、推奨環境対象外となっております。
- 7. Mac の Boot Camp を使用した Windows は、推奨環境対象外です。

### (2) 電子証明書方式の場合のパソコンの設定概要

本サービスをご利用いただくには管理者/利用者共に、以下の設定が必要になります。

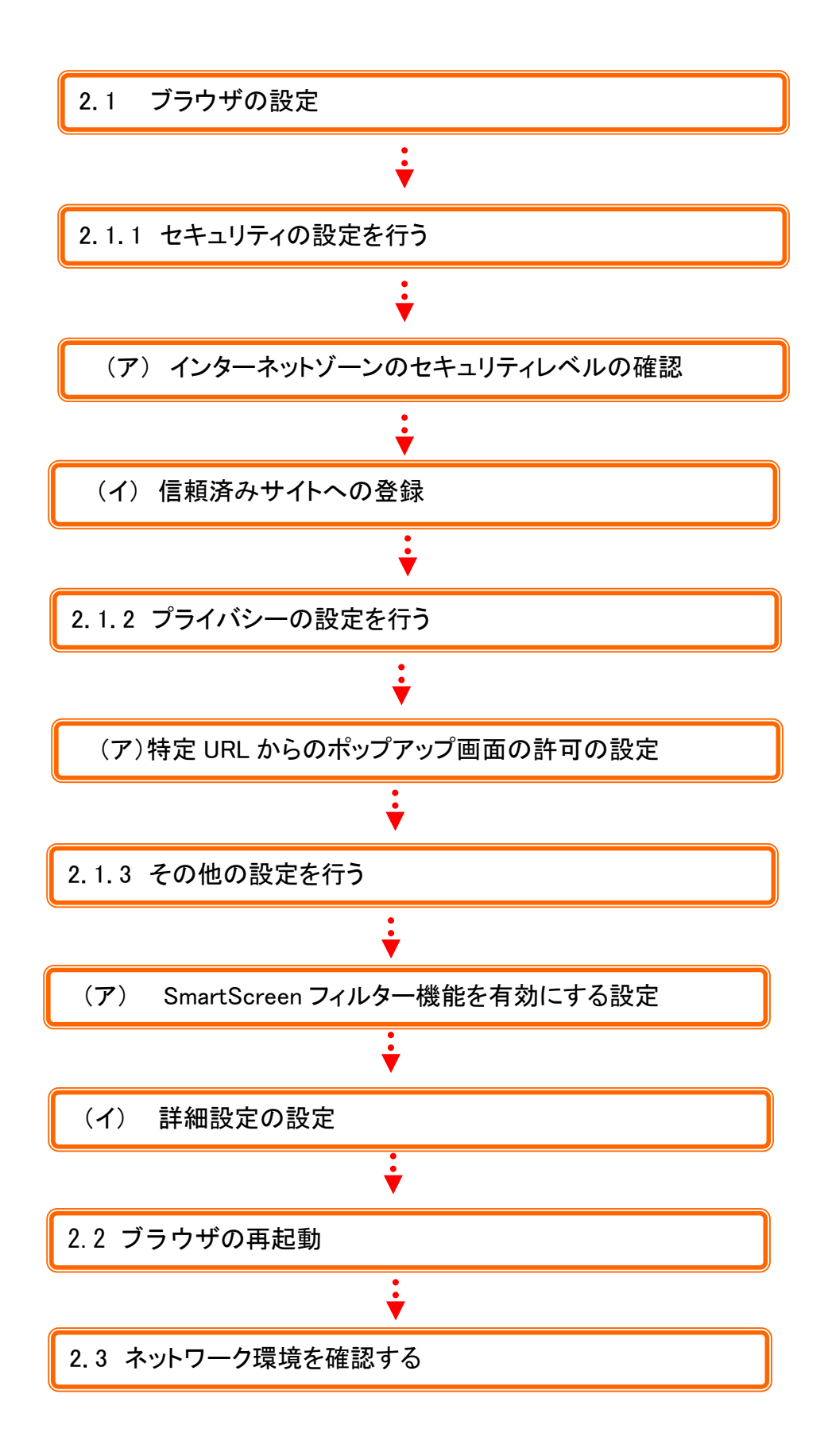

#### 2.1 ブラウザの設定

以下の手順でインターネットオプションを設定します。

- ① Internet Explorer (ブラウザ) を起動します。
  - \*起動方法(Windows10 の場合) 画面左下スタートボタン(Windows のマーク)をクリックし、「Windows アクセサ リー」のフォルダー内から Internet Explorer を起動します。
- ②Internet Explorer のメニューの【ツール】(または歯車マーク)をクリックし、「インターネットオプション」を表示します。

#### 2.1.1 セキュリティの設定を行う

セキュリティの設定として以下を確認します。

(ア) インターネットゾーンのセキュリティレベルの確認

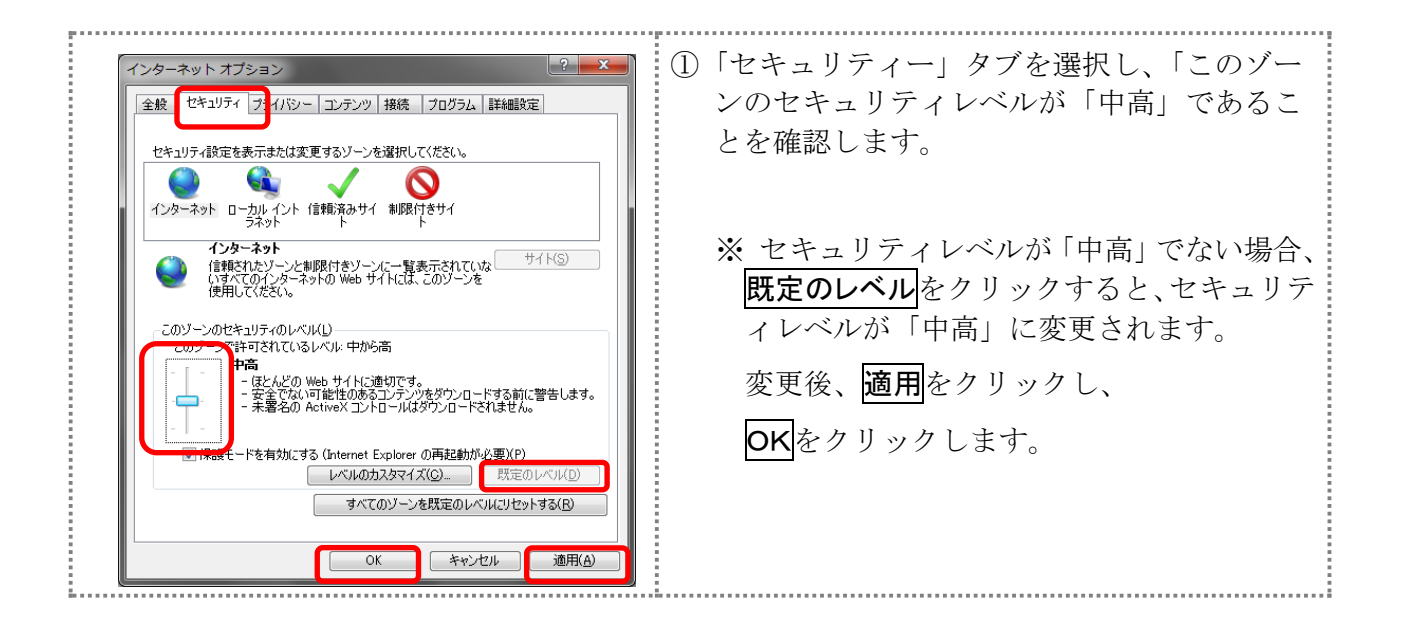

### (イ) 信頼済みサイトへの登録

次のURLを信頼済みサイトへ登録してください。

なお、「信頼済みサイト」のセキュリティレベルは既定のレベルである「中」に設定されている事をご確認ください。

| インターネット オブション       2         全銀 セキュリティ       フライパシー エンテンツ 接続 ブログラム 詳細設定         セキュリティ       フターネット         インターネット       ローカル イントラネッ         「日本海泳みサイト       「「「」」」」」」」」」」」」」」」」」」」」」」」」」」」」」」」」」」 | <ol> <li>「セキュリティ」タブを選択し、信頼<br/>済みサイトを選択します。</li> <li>信頼済みサイトのゾーンのセキュリテ<br/>ィレベルが「中」になっている事を確<br/>認します。</li> <li>※信頼済みサイトのゾーンのセキュリテ<br/>ィレベルが「中」でない場合、既定のレ<br/>ベルをクリックすると、セキュリティレ<br/>ベルが「中」に変更されます。</li> <li>「保護モードを有効にする」が無効(チ<br/>ェックが入っていない)であることを<br/>確認します。</li> <li>「信頼済みサイト」からサイトをクリッ<br/>クします。</li> <li>⇒「信頼済みサイト」画面が表示されます。</li> </ol> |
|----------------------------------------------------------------------------------------------------|----------------------------------------------------------------------------------------------------|
| ■観察みサイト  Cのゾーンの Web サイトの追加に発見されてきます。このゾーンの Web サイトす  べてに、ゾーンのせキュリティは定むが進用されます。  Web サイトモンシーンの日期まないが  https://*.shinkin-ib.jp  Web サイトビン  「「このゾーンのサイトにはすべてサーバーの確認 Ontpe) を必要とする(S)  同じる(C)            | <ul> <li>⑤「この Web サイトをゾーンに追加する」の入力欄に以下の『「信頼済みサイト」へ登録するURL』を追加します。(半角)</li> <li>⑥ URLを入力後、追加をクリックします。</li> <li>※ 設定を取り止める場合は、閉じるをクリックします。</li> </ul>                                                                                                    |
| ●「信頼済みサイト」へ追加するURL<br>https://*.shinkin-ib.jp                                                                                                    |                                                                                                    |

| 電報済みサイト                                                                                                    | ⑦「Web サイト」欄に、入力した URL が追加<br>されたことを確認し、 <b>閉じる</b> をクリックし<br>ます。                                                          |
|----------------------------------------------------------------------------------------------------|----------------------------------------------------------------------------------------------------|
| インターネット オブション       2         全般       セキュリティ ガライパジー         セキュリティ設定を表示または変更するゾーンを選択してください。         レウィュリティ設定を表示または変更するゾーンを選択してください。         インターネット       ローカル イントラネッ         インターネット       ローカル イントラネッ         (言頼済みサイト       制原付きサイト         「自頼済みサイト       シーンとコーターやファイルに指書を与えない         クロゾーンでは、コンピューターやファイルに指書を与えない       サイト(3)         と信頼している Web サイトが含まれていはする。       ウロゾーンではすつざれているレベル(4)         このゾーンではすつざれているレベル(4)       このゾーンでけすつざれているレベル(4)         このゾーンではすつざれているレベル(4)       ・         ・       ・         ・       ・         ・       ・         ・       ・         ・       ・         ・       ・         ・       ・         ・       ・         ・       ・         ・       ・         ・       ・         ・       ・         ・       ・         ・       ・         ・       ・         ・       ・         ・       ・         ・       ・         ・       ・         ・       ・         ・       ・         ・ | <ul> <li>⑧ OKをクリックします。</li> <li>※ 「保護モードを有効にする」にはチェックが入っていないことを確認してください。</li> <li>※ 設定を取り止める場合は、キャンセルをクリックします。</li> </ul> |

# 2.1.2 プライバシーの設定を行う

# (ア)特定 URL からのポップアップ画面の許可の設定

| インターネット オブション         シテンツ 接続 クログラム 詳細設定           設定         インターネット ゾーンの設定を遂選択してください。           中         - コンパジトなブライバジー ポリシーのないサード パーラィの Cookie をブ<br>ロッジします。           ログレ 日本         - コンパジトなブライバジー ポリシーのないサード パーラィの Cookie をブ<br>ロッジします。           ログレ 日本         - ロタンを特定できる情報を明示自ちな同意なした(半存するサード パーラ<br>・ 個人を特定できる情報的な同意なした(半存するファースト パ<br>ーフィの Cookie を利限します。           サイト(S)         インボート(D)           球ゥブアップ ブロック         原定(D)           ボゥブアップ ブロック         「秋ヶブアップ ウィンドウの表示を無効にしま<br>」           レトロ         詳細設定(V)         原定(D)           ボゥブアップ ブロック         「ホッブアップ ブロックを有効にする(E)         Ibprivate           レトロ         「新田設定(V)         原定(D)           レーロ         「日本         「日本           レーレーロ         「日本         「日本           レーレーロ         「日本         「日本           レーレーロ         「日本         「日本           レーレーロ         「日本         「日本           レーレーロ         「日本         「日本           レーレーレーレーレーレ         「日本         「日本           レーレーロ         「日本         「日本           レーレーレ         「日本         「日本           レーレ         「日本         「日本           レーレ         「日本         「日本           ローレ         「日本        「日本 | <ol> <li>「プライバシー」タブを選択し、「ポップア<br/>ップブロックを有効にする」にチェックを入<br/>れて、設定をクリックします。</li> <li>⇒「ポップアップブロックの設定」画面が表<br/>示されます。</li> </ol> |
|----------------------------------------------------------------------------------------------------|----------------------------------------------------------------------------------------------------|
| ボッブアップ ブロックの設定     ダ       例外     現在ポップアップはブロックされています。下の一覧にサイトを追加することにより、特定の Web サイトのポップアップを許可できます。       許可する Web サイトのアドレス(W):     運加(点)       Www.shinkin.co.jp     運加(点)       許可されたサイト(S):     前除(B)       第中づされたサイト(S):     前除(E)       「想知とブロック レベル:     アペて前除(E)       「ポップアップのブロック時に音を鳴らす(P)     アホップアップのブロック時に通知(-を表示する(N)       ブロック レベル(B):     中: ほとんどの自動ポップアップをブロックする       中: ほとんどの自動ポップアップをブロックする     第切じる(C)                                                                                                    | <ul> <li>②「許可する Web サイトのアドレス」に、「www.shinkin.co.jp」のURLを入力し、</li> <li>追加をクリックします。</li> </ul>                                   |

ご利用になるパソコンについて、以下の設定を行ってください。

| ボッブアップ ブロックの設定     (例外       現在ポップアップはブロックされています。下の一覧にサイトを追加することにより、特定のとサイトのボップアップ経計可できます。       ドロップ 3 Web サイトのアドレス(W):       ドロックトレン(W):       ドロックトレン(W): | ③ 「許可されたサイト」に入力した URL が表示<br>されたことを確認し、 <b>閉じる</b> をクリックしま<br>す。                    |
|----------------------------------------------------------------------------------------------------|-------------------------------------------------------------------------------------|
| <ul> <li>i通知とブロックレベル:</li> <li>マ ポップアップのブロック時代(音を鳴らす(P)</li> <li>マ ポップアップのグロック時代(情報)√ーを表示する(D)</li> <li>プロックレベル(B):</li> <li>中:ほとんどの自動ポップアップをブロックする</li> <li>ポップアップブロックの詳細</li> </ul>                                                                                                    |                                                                                     |
| インターネット オブション         2         ×           全般 セキュリティ         ブライバシー         コンテンツ 接続 フログラム 詳細設定           設定         インターネット ゾーンの設定を選択してください。           中         - コンパクトなブライバシー ポリシーのないサード パーティの Cookie をブ<br>ロックします。           ・ 個人 を特定できる情報を明示さなは可意なした(保存するサード パーティの Cookie をブ<br>ロックします。           ・ 個人 を特定できる情報を明示さなに同意なした(保存するファースト パ<br>ーディの Cookie を到取します。           ・ 個人 を特定できる情報を明示さなに回意なした(保存するファースト パ<br>ーディの Cookie を到取します。           ・ 個人 を特定できる情報を明示さなに回意なした(保存するファースト パ<br>ーディの Cookie を到取します。           ・ 個人 たちでののはます。           ・ 個人 たちでののようた も一般のでのために きるファースト パ<br>ーディの Cookie を引取します。           ・ 個人 たちでので使用するデータを収集しない(P)           ・ いたってのしたち、ツール パーと拡張機能を<br>無効にする(D)           ・ いたっと拡張機能を           ・ のK         キャンセル 適用(A)                                                                                                    | <ul> <li>④「プライバシー」タブ画面のOKをクリックします。</li> <li>※ 設定を取り止める場合は、キャンセルをクリックします。</li> </ul> |

# 2.1.3 その他の設定を行う

#### (ア) SmartScreen フィルター機能を有効にする設定

インターネットバンキングのログイン画面にアクセスした際に、ブラウザのアドレスバーを 緑色に表示するため、「SmartScreen フィルター機能」を有効にします。

| Image: Second system of the system of the system of th | <ol> <li>コマンドバーの「セーフティ」のメ<br/>ニューより「SmartScreen フィルタ<br/>ー機能」を選択し、「SmartScreen<br/>フィルター機能を有効にする」をク<br/>リックします。</li> <li>→「Microsoft SmartScreen フィルタ<br/>ー機能」ダイアログが表示されま<br/>す。</li> </ol>                                        |
|----------------------------------------------------------------------------------------------------|----------------------------------------------------------------------------------------------------|
|                                                                                                    | <ul> <li>※ツールバーの「ツール」メニューより<br/>「SmartScreen フィルター機能」を選<br/>択する場合も上記操作と同様になりま<br/>す。</li> <li>※「SmartScreen フィルター機能」を選<br/>択した後、「SmartScreen フィルター機<br/>能を無効にする」と表示されることが<br/>あります。(SmartScreen フィルター機能<br/>を有効にしている場合)</li> </ul> |
| Microsoft SmartScreen フィルター機能                                                                                                    | ② 「SmartScreen フィルター機能を有効<br>にする(推奨)」にチェックを入れて<br>「OK」をクリックします。                                                                                                    |

#### (イ)詳細設定の設定を行う(SSL通信の設定)

ご利用になるパソコンについて以下の設定を行ってください。

| インターネット オブション       2         全般 セキュリティ ブライバシー コンテンツ 接続 ブログラ [詳細設定]         設定         ● POST の送信が POST を許可しないゾーンにリダイレクトされた場合に警         ● SSL 2D を使用する         ● SSL 3D を使用する         ● SSL 3D を使用する         ● TIS 12 の使用         ● オンラインからの攻撃の緩和に役立てるため、メモリ保護を有効にする*         ● サーバーの証明書失効を確認する         ● サーバーの証明書失効を確認する         ● ダウンロードしたブログラムの署名を確認する         ● オンラインからの攻撃の緩和に役立てるため、メモリ保護を有効にする*         ● オンラインからの攻撃の緩和に役立てるため、メモリ保護を有効にする*         ● オンラインからの攻撃の緩和に役立てるため、メモリ保護を有効にする*         ● オンラインからの攻撃の緩和に役立てるため、メモリ保護を有効にする*         ● オンラインからの攻撃の緩和に役立てるため、メモリ保護を有効にする*         ● オンラインからの攻撃の緩和に役立てるため、メモリ保護を有効にする*         ● オンラインからの攻撃の緩和に役立てるため、メモリ保護を有効にする*         ● オーバーのご用書大効を確認する         ● オンラインからの攻撃の後年のに行る         ● オーバーのこののアウェイ ア・デ・ソンの事行を許正すする*         ● オンロ・         ● Thernet Explorer の調算定を既定の状態に切せりトします。         ● パーの不安定な状態になった場合にのみ、この設定を使ってください。         ● 【       ● オャンセル | <ol> <li>「詳細設定」タブを選択し、設定<br/>のセキュリティ欄の「SSL2.0 を使<br/>用する」「SSL3.0 を使用する」の<br/>チェックを外します。</li> <li>「TLS1.0を使用する」「TLS1.1の<br/>使用」「TLS1.2 の使用」にチェッ<br/>クを入れます。</li> <li>適用 をクリックし。OK をクリッ<br/>クします。</li> <li>※設定を取りやめる場合は、キャンセル<br/>をクリックします。</li> </ol> |
|----------------------------------------------------------------------------------------------------|----------------------------------------------------------------------------------------------------|
|----------------------------------------------------------------------------------------------------|----------------------------------------------------------------------------------------------------|

### 2.2 ブラウザの再起動

インターネットオプションの設定内容を反映するため、全てのブラウザを閉じてから再起 動してください。

#### 2.3 ネットワークの設定を確認する

信頼済みサイトへ登録した場合であってもログイン画面が表示されない等の不具合が発生 した場合は、お客様のネットワーク環境において、ブラウザで設定した信頼済サイトがファ イヤーウォール等でブロックされていないかご確認ください。

なお、ファイヤーウォールの設定詳細については、お客様のネットワーク管理者にご確認く ださい。

# 2. 電子証明書の利用について

#### 2-1. 電子証明書の利用の流れと管理者の操作

管理者が電子証明書を利用するには、事前操作(電子証明書の取得)が必要になります。 また、承認者・一般者が電子証明書を取得するには、管理者の事前操作(電子証明書の発行) が必要になります。

本マニュアルに従って、電子証明書の取得および承認者・一般者の電子証明書の発行を行ってください。

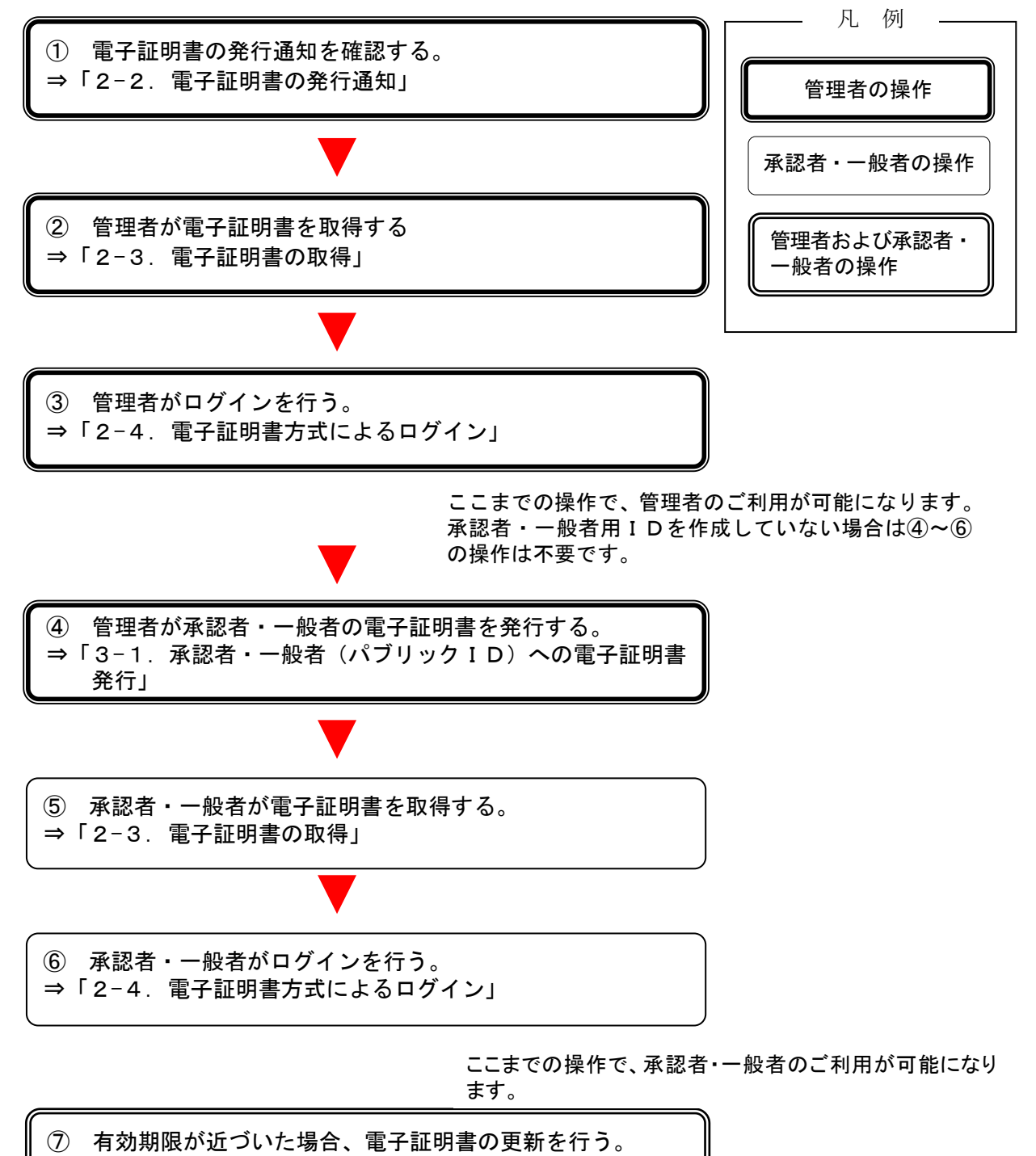

⇒「2-6. 電子証明書を更新するには」

# 2-2. 電子証明書の発行通知

電子証明書利用の申込みにより当金庫にてお客様のIDに対し、電子証明書の発行処理を行います。

本処理を行うことで、法人 I Bに登録されているお客様のEメールアドレス宛に、発行完了通知を行います。

本Eメールをご確認後、「2-3. 電子証明書の取得」をご参照のうえ、有効期限内に電子証 明書の取得処理を行ってください。

なお、電子証明書の取得有効期限は、当金庫にて行う発行処理から<u>80日間</u>とします。

<当金庫からお客様宛に送信する発行通知 Eメールの例>

| 宛先       【登録されているお客様のEメールアドレス】         差出人       【WEB-FB】         件名       【大和信用金庫】から【企業名】様へ重要なお知らせ(メール送信日付)         【企業名】様へのご連絡                                                                                                    |                             |
|----------------------------------------------------------------------------------------------------|-----------------------------|
| 差出人       【WEB-FB】         件名       【大和信用金庫】から【企業名】様へ重要なお知らせ(メール送信日付)         【企業名】様へのご連絡                                                                                                    |                             |
| 件名       【大和信用金庫】から【企業名】様へ重要なお知らせ(メール送信日付)         【企業名】様へのご連絡                                                                                                    |                             |
| 【企業名】様へのご連絡                                                                                                    |                             |
| <ul> <li>いつも【大和信用金庫】をご利用いただきまして、ありがとうございます</li> <li>お客様 I D:【お客様の I D】の電子証明書を発行しましたのでご連絡いた</li> <li>ログイン画面より、「電子証明書取得・更新」ボタンをクリックして、電を取得していただきますようお願い申し上げます。</li> <li>有効期限は【XXXX/XX/XX】から【XXXX/XX】です。</li> <li>有効期限が過ぎますと、ログインできなくなりますのでご注意願います。</li> <li>内容に関するご意見・ご質問は、【大和信用金庫】にお問い合わせく</li> <li>(略)</li> </ul> | す。<br>こします。<br>子証明書<br>ださい。 |

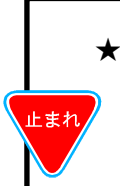

 ★ 電子証明書の取得ができる期限は、当金庫の発行処理から<u>80日間</u>です。
 期限が過ぎますと、ID/パスワードでのログインおよび電子証明書の取得が 出来なくなりますのでご注意ください。
 ※取得期限が切れてしまった場合は、当金庫窓口で再発行手続きを行って下さい

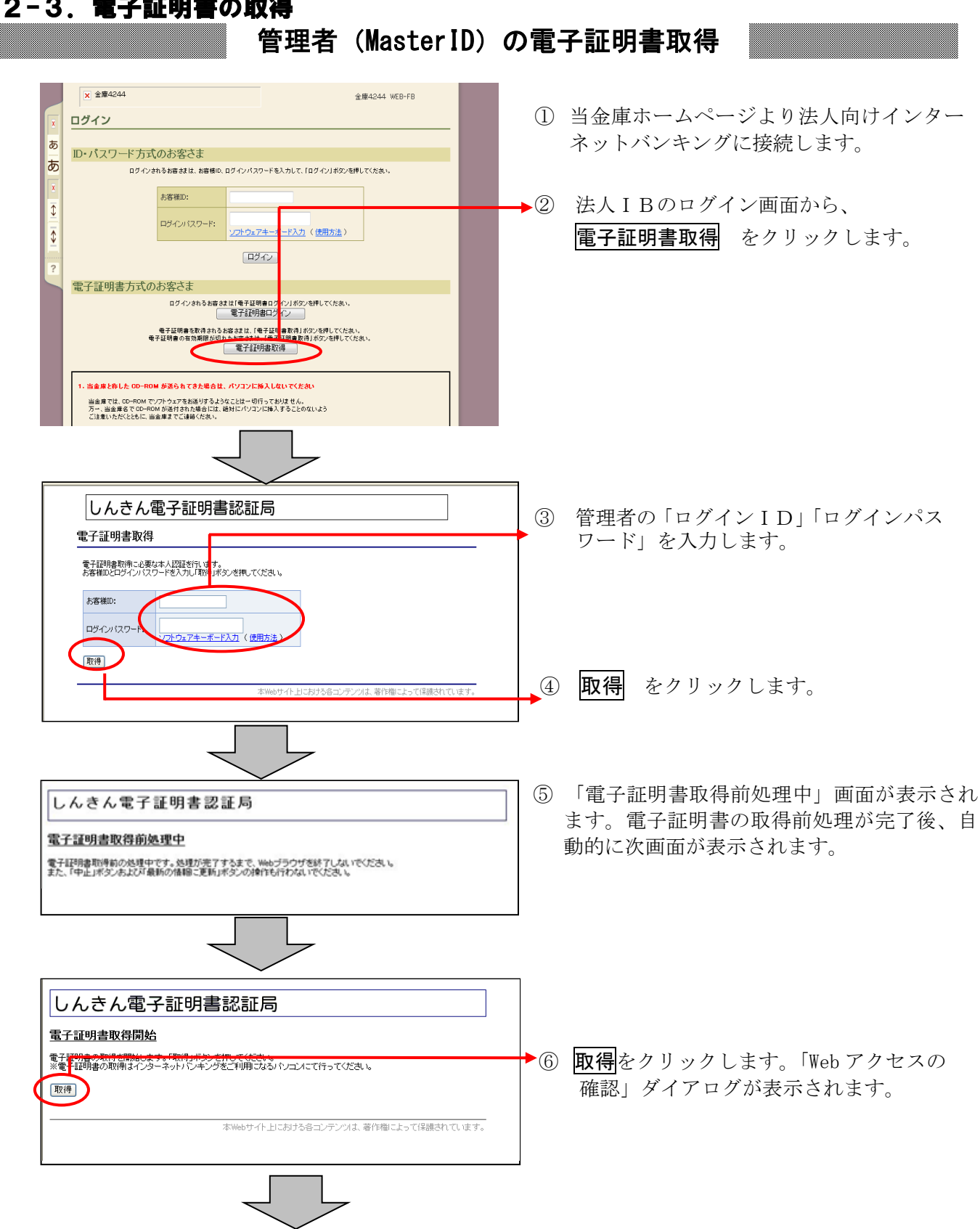

# 2-3. 電子証明書の取得

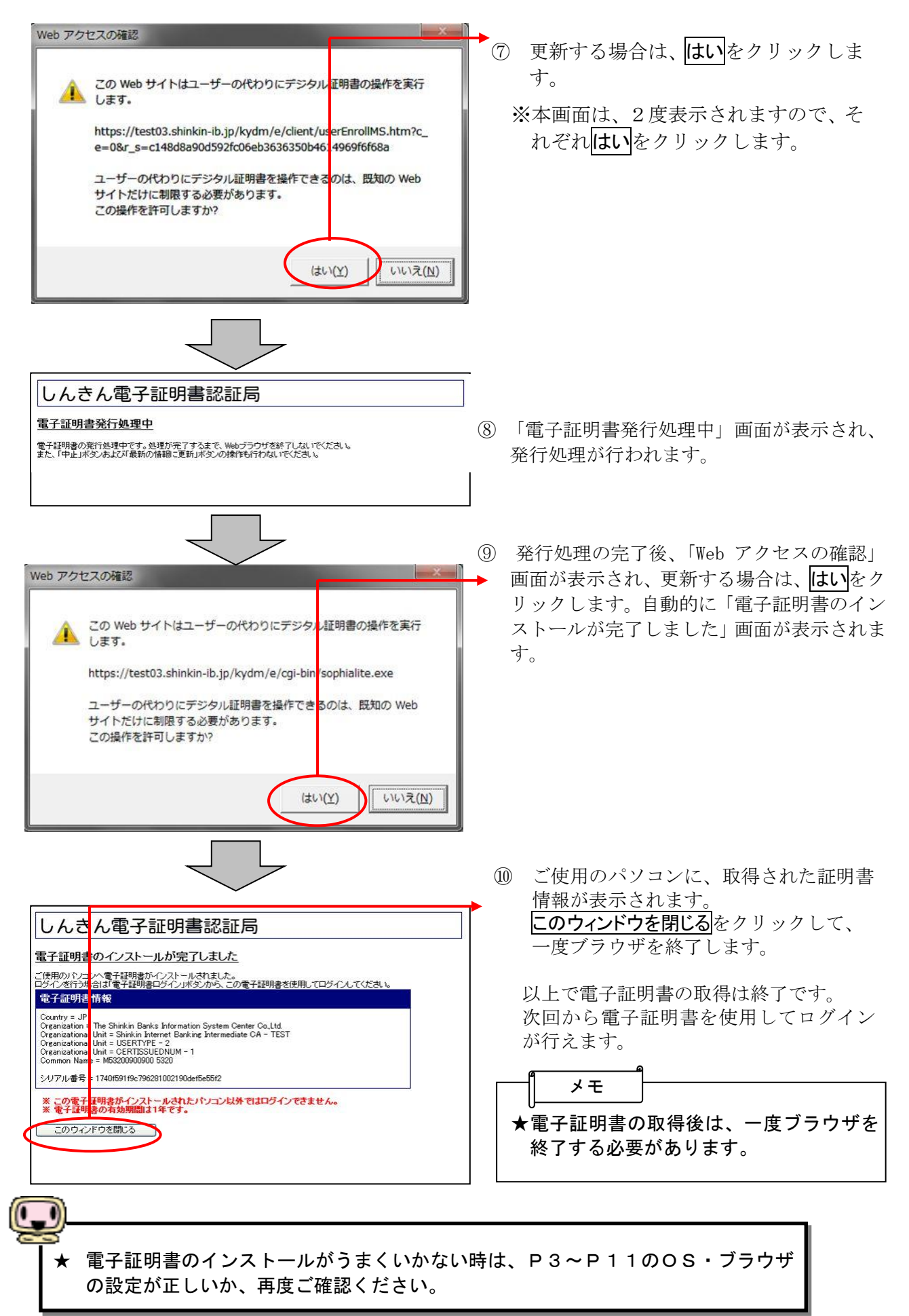

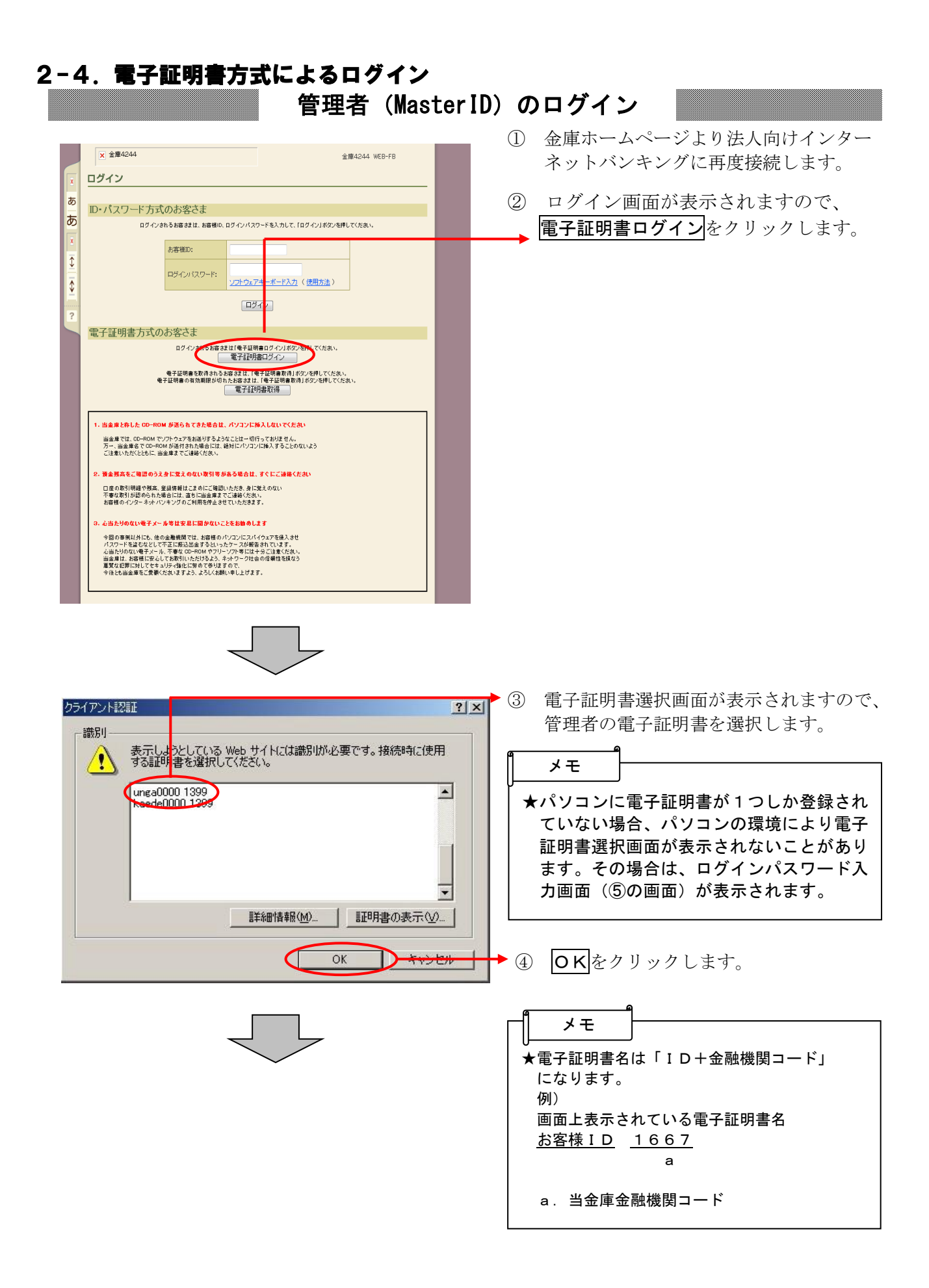

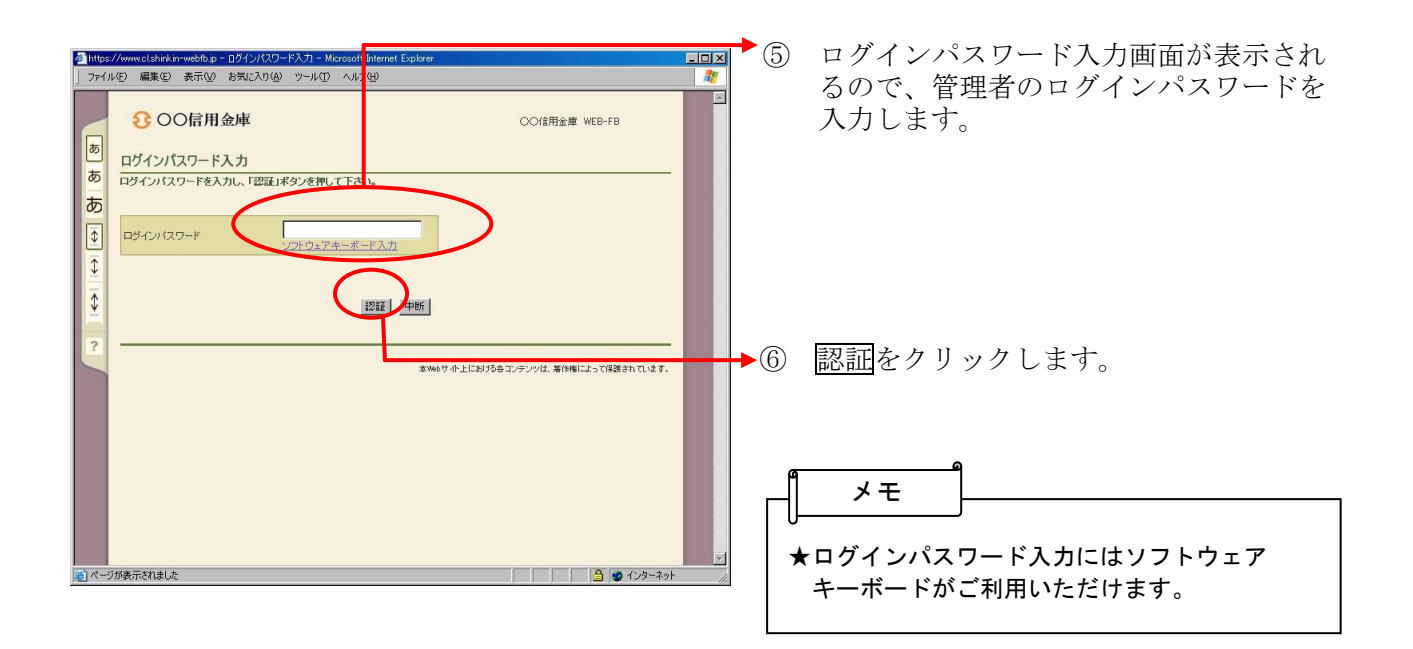

これで電子証明書方式によるログインは終了です。 認証完了後「**メイン画面**」へ遷移します。

※管理者 I Dのみのご利用の場合、「電子証明書の取得」は以上です。

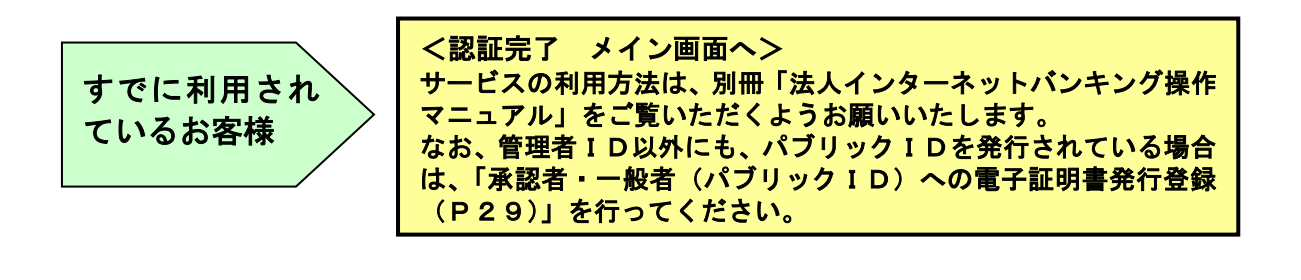

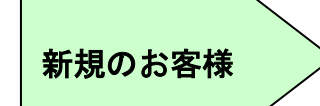

新規のお客様は、次ページの手順「初回利用登録開始方法」を 参照のうえ、利用開始登録を行ってください。

# 2-5. 初回利用登録開始方法(新規のお客様用) 各種パスワードの変更(管理者)

【留意事項】

ご利用されない機能のパスワード変更画面は表示されません。

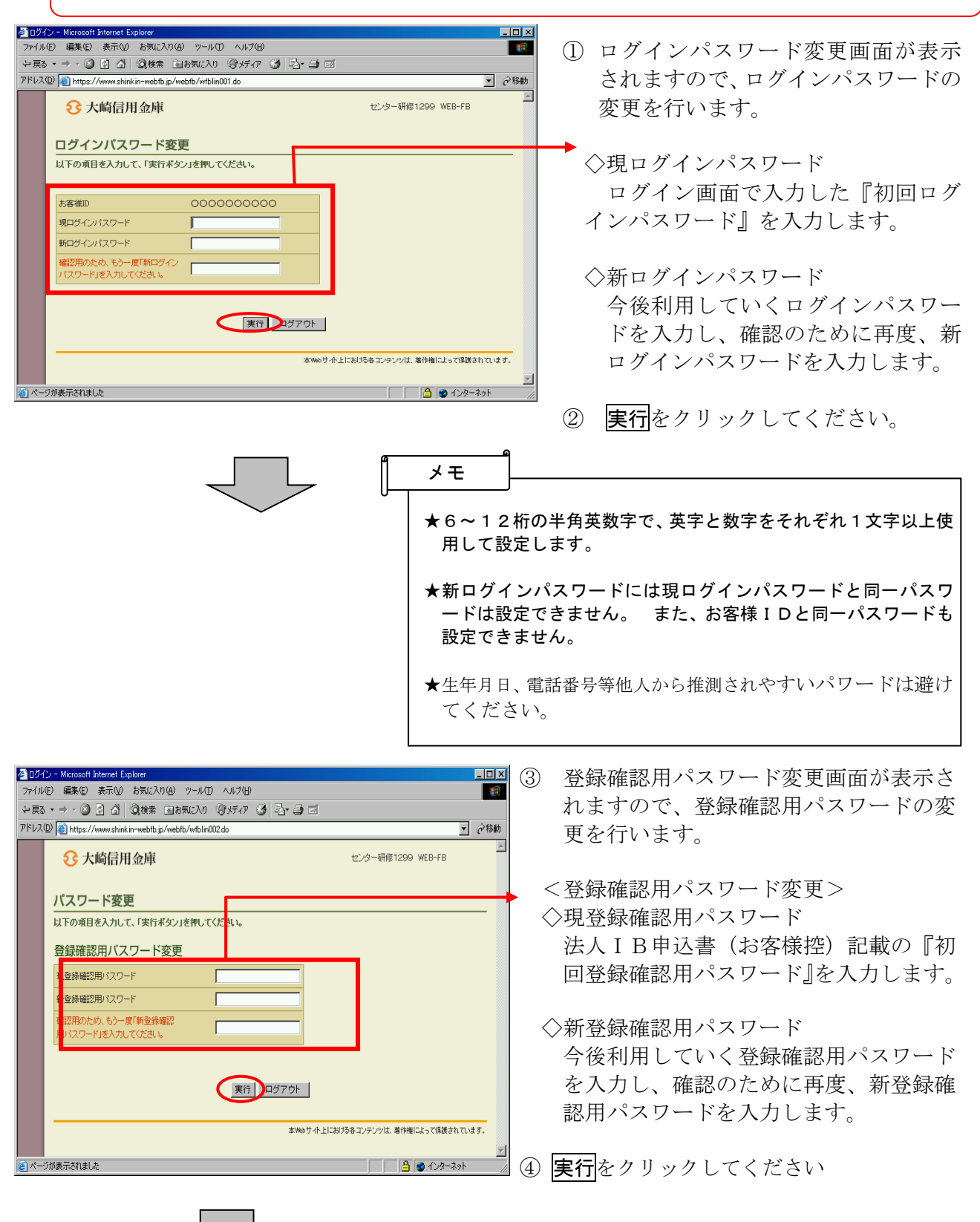

18

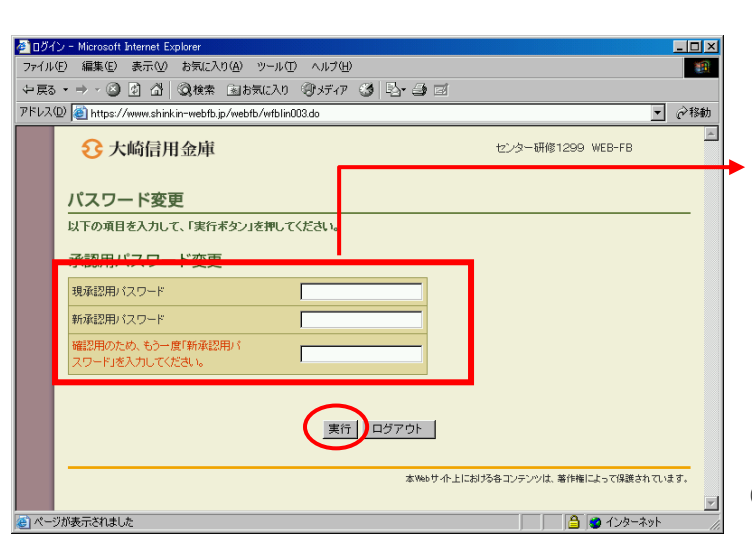

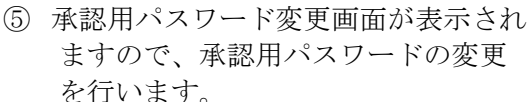

- <承認用パスワード変更>
- ◇現承認用パスワード 法人IB申込書(お客様控)記載の『初 回承認用パスワード』を入力します。
- ◇新承認用パスワード 今後利用していく承認用パスワード を入力し、確認のために再度、新承認 用パスワードを入力します。
- (6) 実行をクリックしてください。
- ⑦ 承認用パスワード変更画面が表示され ますので、承認用パスワードの変更 を行います。

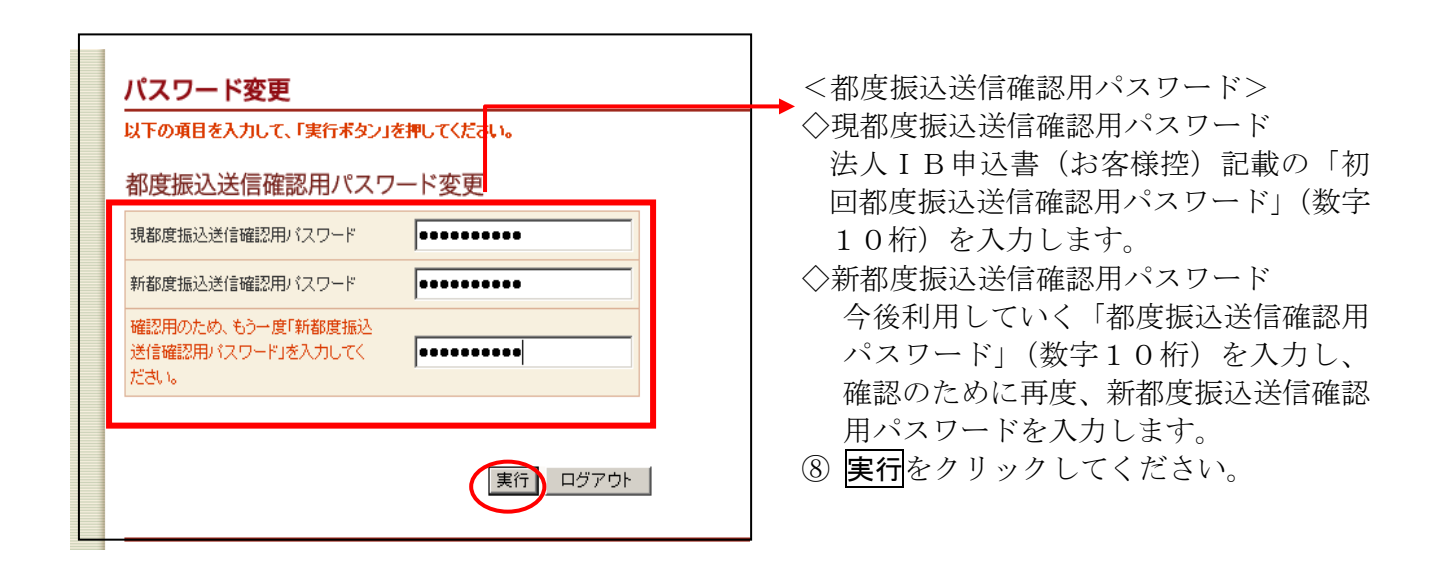

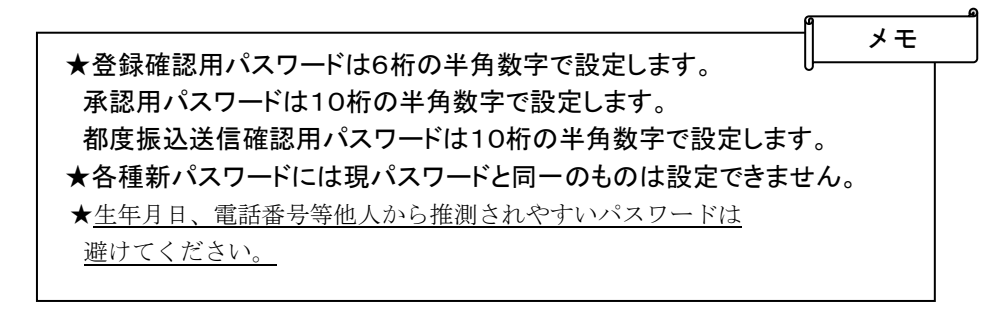

# 利用開始番号の発行

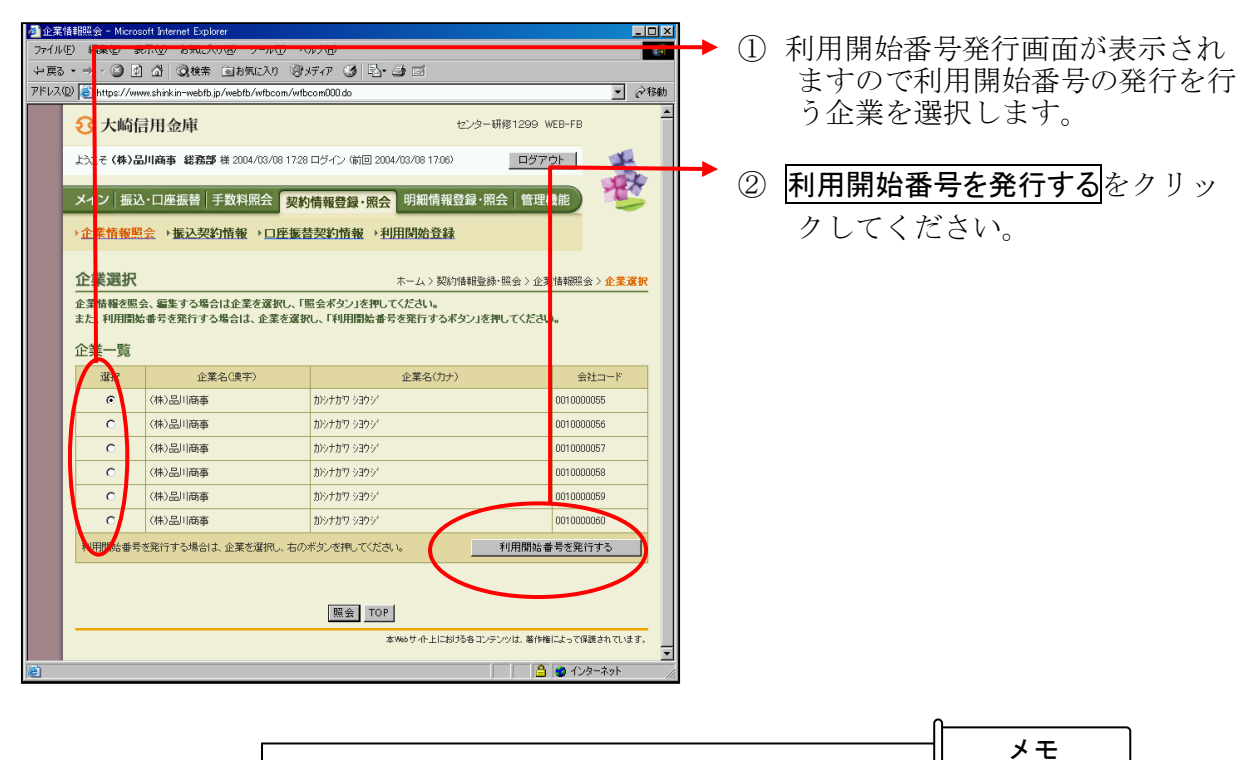

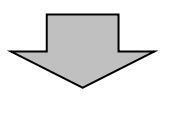

利用開始番号を発行すると、利用申込で申込んだEメール アドレスヘEメールにて利用開始番号(4桁)を通知します。 なお、Eメールアドレスを変更したい場合は企業選択後、 【選択】をクリックし、企業情報変更画面にてEメールアド レスの変更を可能とします。

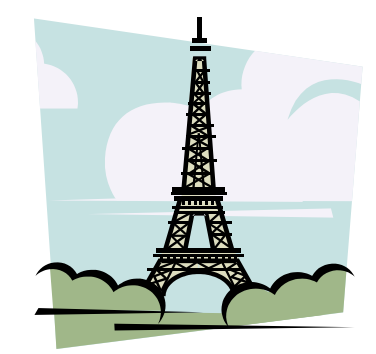

#### - 🗆 × ツール① ヘルプ(H) -(1) • 《移動 アドレス() 🕘 https://www.shink.in-webfb.jp/webfb/menulauncher.c 📀 大崎信用金庫 ヤンター研修1299 WEB-EB ようこそ (株)品川商事 総務部 様 2004/03/08 17:28 ログイン(前回 2004/03/08 17:06) ログアウト 3 10 メイン|振込・口座振替|手数料形会 契約情報登録・照会 明細情報登録・照会 | 管理機能 →企業情報照会 →振込契約情報 →□座振菩契約情報 →利用開始登録 ご利用メニュ・ ▶企業情報照会 • 振込契約情報 企業情報の照会・変更ができます。 総合振込、給与・賞与振込の際、必要な契約情報を照会する。 ができます。また、振込指定日・取扱限度額の変更が可能で >利用開始登録 ▶□座振替契約情報 口座振替の際、必要な契約情報を照会することができます WEBサービスの利用開始登録を行 登録されている企業に対し ジが表示されました 📄 📄 😫 ብンターネット

# グローバルメニューから【契約情 報登録・照会】をクリックします。

② サブメニューまたはご利用メニューから 利用開始登録をクリックします。利用申込書に記載したEメールアドレスあてに利用開始番号を通知します。

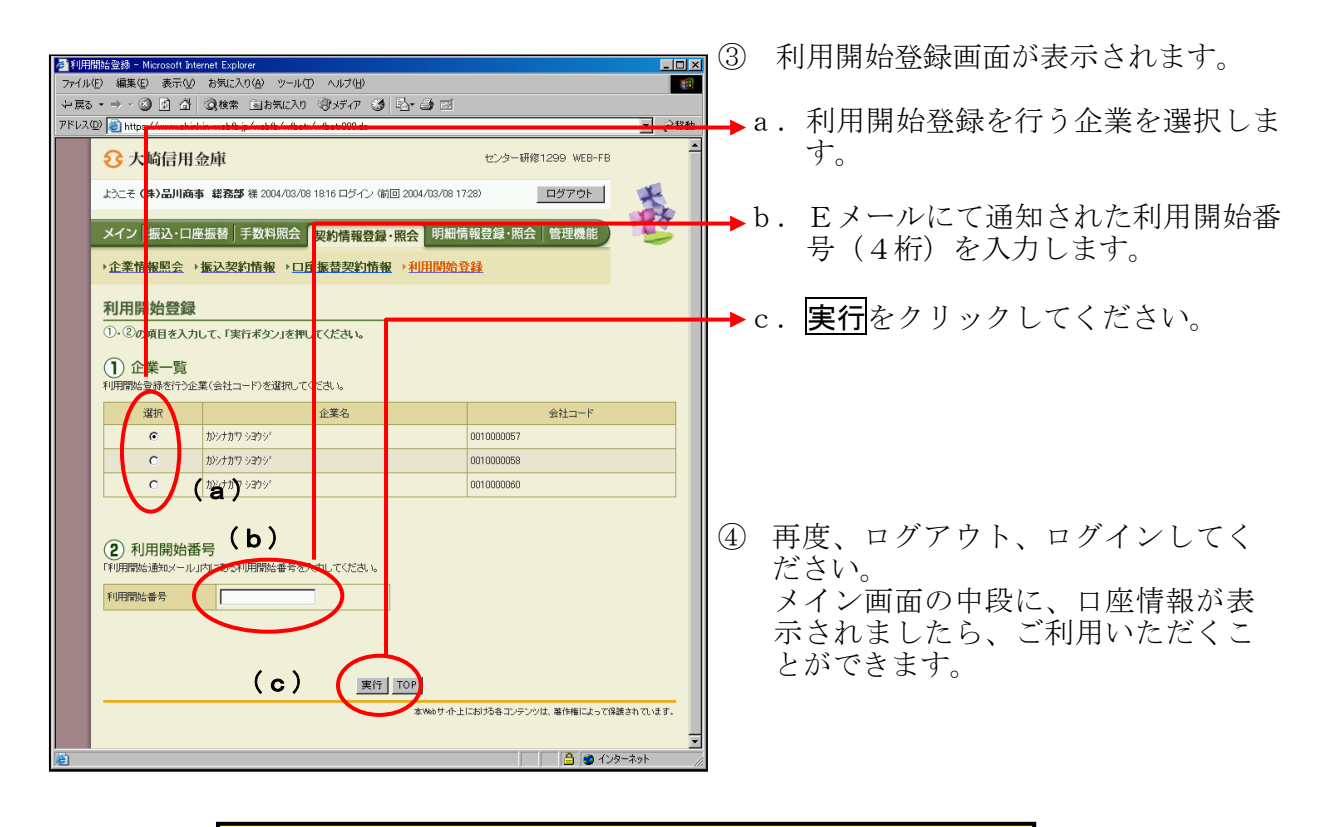

利用開始登録

<認証完了 メイン画面へ> サービスの利用方法は、別冊「法人インターネットバンキング操 作マニュアル」をご覧いただくようお願いいたします。

# 2-6.電子証明書を更新するには

# 電子証明書の更新

電子証明書は、1年ごとにライセンスの更新処理が必要となります。更新期間は、有効期限の 30日前から90日後までに行うことができます。(ただし、有効期限を経過後は、更新処理が済 むまでご利用できません。)

なお、電子証明書の更新は、IDごと(管理者 ID・利用者 ID)に必要となります。

| Sample Sali 18 28000 WEB-FB                                                             | ① トガイングにそ西かわれたルの玉子がま                              |
|-----------------------------------------------------------------------------------------|---------------------------------------------------|
| 信金株式会社様への重要なお知らせ                                                                        | → ① ロクイン後に里安なわ知らせの画面が衣                            |
|                                                                                         | 示されるので、 <u>&gt;电丁証明書の更新はこ</u><br>たこのサンクなカリックしませ   |
| 電子証明書の更新をお願いします                                                                         | <u></u>                                           |
| 電子証明書の有効期限は、9999年99月99日です。<br>有効期限を過ぎますとサービスをご利用できなくなりますので、早めの更新手続き<br>をお願いします。         |                                                   |
| ≥ 電子証明書の更新はこちら                                                                          | ×=                                                |
|                                                                                         | ● ● 電子証明書は 一在毎に面新処理が必要と                           |
|                                                                                         | なります。                                             |
|                                                                                         | ★雪ス証明書のインストールがらまくいかない時                            |
| ログインパスワードの有効期限はYYYY年MM月DD日までとなります。<br>安全のため、早めにパスワードの変更をお願いします。                         | ▲ 電子証明書のインストールがりまくいかない時<br>は、P3~P11のOS・ブラウザの設定が正し |
| <u>&gt; ログインパスワードの変更はこちら</u>                                                            | いか、再度ご確認ください。                                     |
|                                                                                         |                                                   |
|                                                                                         |                                                   |
|                                                                                         |                                                   |
| 次へ ロヴアウト                                                                                |                                                   |
| 本物がサル上に対対時にメデンペは、東中線によって資源が可います。                                                        |                                                   |
|                                                                                         | -                                                 |
|                                                                                         |                                                   |
|                                                                                         |                                                   |
| 1.んきん雷子証明書認証局                                                                           | 2 「電子証明書更新前処理中」画面が表示さ                             |
| 電子証明書更新前処理中                                                                             | 1 れ、その後自動的に「電子証明書更新開<br>が」画面が表示されます               |
| 電子証明書更新前の処理中です。処理が完了するまで、Webブラウザを終了しないでください。<br>また、「中上」ボジンあよび最新の体験に更新ルボジンの操作に行わないでください。 | 如」 回面が 衣小さればす。                                    |
| anne for genousse (Bessing Brechter genousse Pressen                                    |                                                   |
|                                                                                         |                                                   |
|                                                                                         |                                                   |
| しんきん電子証明書認証局                                                                            | ③ ログイン後の電子証明書更新開始画か                               |
| 電子証明書更新開始                                                                               | b   更新 を クリックします。                                 |
| 電子証明書の更新想開始します。「更新」ボタンを押してください。                                                         | していて、すると、「Web ノクヒへの確認」<br>ダイアログが表示されます。           |
| 更新                                                                                      |                                                   |
| L                                                                                       |                                                   |
|                                                                                         |                                                   |
|                                                                                         |                                                   |

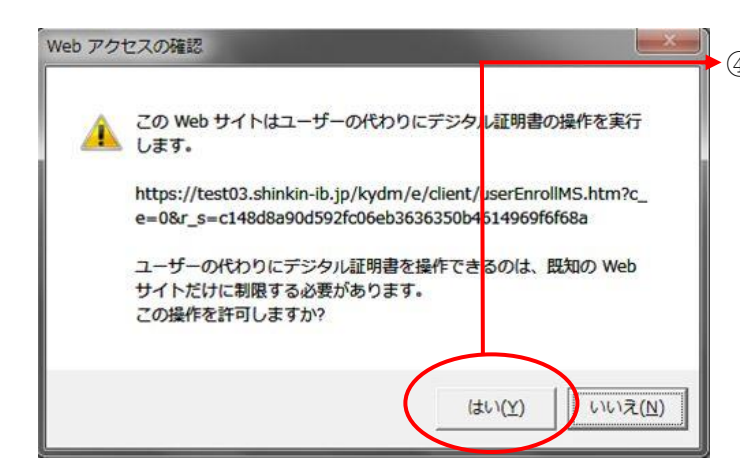

 ④ 更新する場合は、はいをクリックします (※本画面は、2度表示されますので、 それぞれはいをクリックします。)

しんきん電子証明書認証局

#### 電子証明書発行処理中

電子証明書の発行処理中です。処理が完了するまで、Webプラウザを終了しないでください。 また、「中止」ボタンおよび「最新の情報に更新」ボタンの操作も行わないでください。

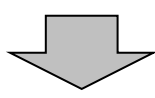

| この Web サイトはユーザーの代わりにデジタル証明書の操作を実行<br>します。                              |
|------------------------------------------------------------------------|
| https://test03.shinkin-ib.jp/kydm/e/cg-bin/sophialite.exe              |
| ユーザーの代わりにデジタル証明書を操作できるのは、既知の Web<br>サイトだけに制限する必要があります。<br>この操作を許可しますか? |
| (はい(Y) いいえ(N)                                                          |

5 **はい**をクリックします。

「電子証明書発行 発行完了」画面が表示 されます。

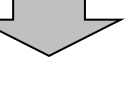

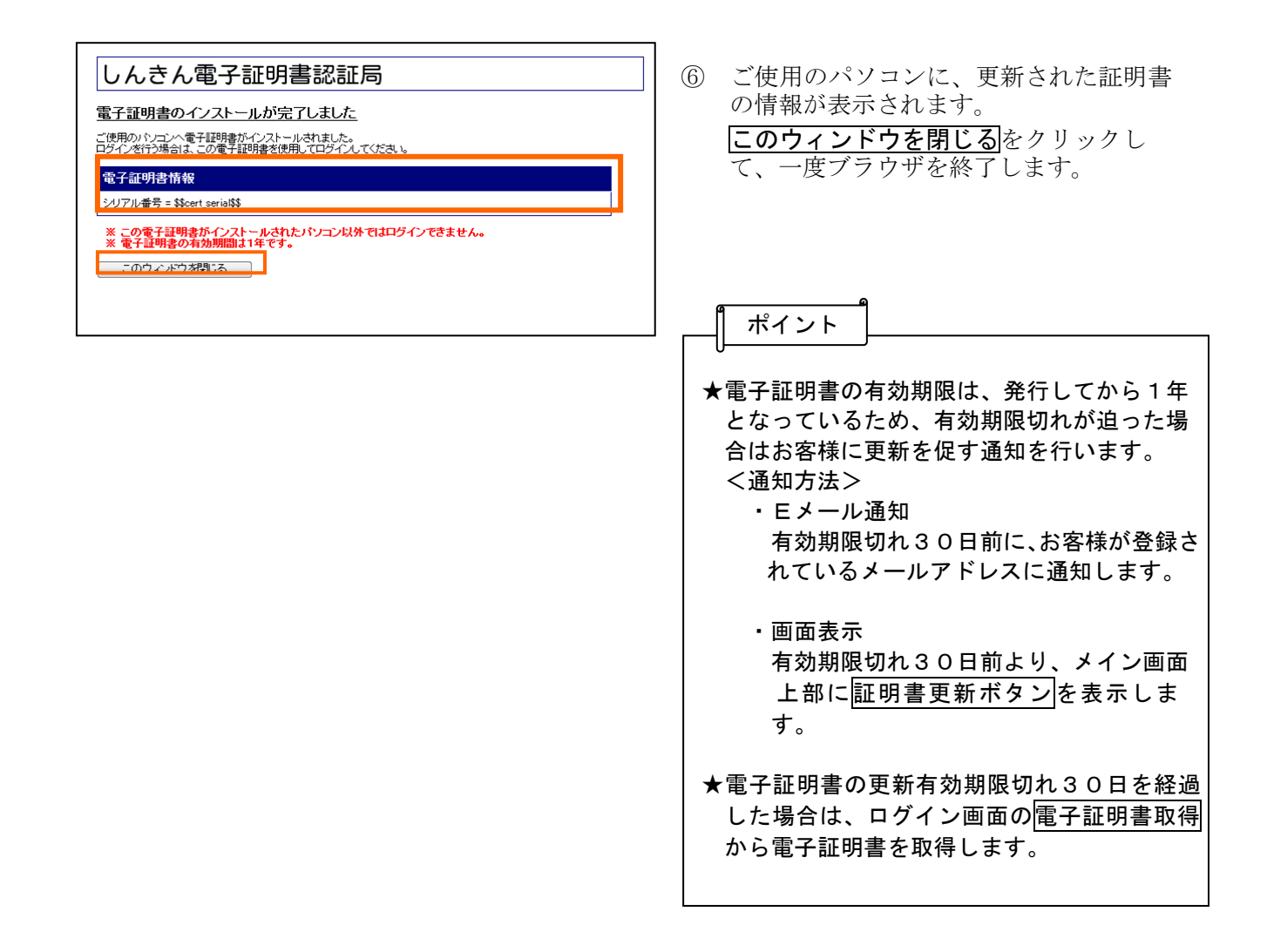

以上で、電子証明書の更新は終了です。

続けて、更新前の古い電子証明書を削除します。

# 2-7. 古い電子証明書を削除するには 古い電子証明書の削除

更新前の古い電子証明書は次のとおり削除します。

| インターネット オブション 🔹 💽 🔀                                                                                                    |
|----------------------------------------------------------------------------------------------------|
| 全般 セキュリティ ブライバシー コンテンツ 1 続 ブログラム 詳細設定                                                                                              |
| <ul> <li>コンテンツ アドバイザー</li> <li>規制システムを使用すると、このコンピュータから表示できるインターネット</li> <li>の内容を制御できます。</li> <li>有効にする(E)</li> <li>設定(D</li> </ul> |
| 証明書<br>証明書を使用して個人、証明機関、発行元を確認します。<br>SSL 状態のクリア(S) 証明書(C)                                                                          |
|                                                                                                    |
| オートコンプリートは、以前の設定内容を保存<br>し、入力する内容に一致するものを提示しま<br>す。                                                                                |
| Microsoft プロファイル アシスタントは個人情 個人情報(R)<br>報を保存します。                                                                                    |
|                                                                                                    |
| OK         キャンセル         適用(A)                                                                                                    |

⑨ Internet Explorer の「ツール」 –
 「インターネットオプション」を選択し、「コンテンツ」タブの証明書
 をクリックしてください。

| ]的( <u>N</u> ):              | <すべて>                                                                              | ×                                                |
|------------------------------|------------------------------------------------------------------------------------|--------------------------------------------------|
| 個人 ほかの人 中門                   | 間証明機関「信頼されたルート証明機関」信頼され                                                            | 1た発行元 信頼されない発行元                                  |
| 彩行牛                          |                                                                                    |                                                  |
| 🖼 WEBFB 1667<br>🖼 WEBFB 1667 | Shinkin InternetBanking Intermediate CA<br>Shinkin InternetBanking Intermediate CA | 2008/07/08 <なし><br>2009/07/08 <sup>くなし&gt;</sup> |
|                              |                                                                                    |                                                  |
|                              |                                                                                    | <b>N</b>                                         |
| インボートΦ 」 [エク<br>証明書の目的       | <u>にスポート(E)」 削除(R)</u>                                                             | 【詳細設定( <u>A</u> )                                |
| <র্শ্রে                      |                                                                                    | 表示₩                                              |
|                              |                                                                                    |                                                  |

 ①「証明書」画面で発行先・発行者・有 効期限を確認します。
 法人IBで利用する電子証明書は、
 発行先:「お客様ID+4桁の数字 (当金融機関コード)」
 発行者:「Shinkin InternetBanking Intermediate CA」となっています。
 有効期限を確認し、更新前の電子証 明書を削除します。
 有効期限が古い日付のものが更新前の電子証明書です。
 この場合は、上段の電子証明書が更 新前の電子証明書です。

| 証明書                                            |                                         |            |         | ?           |
|------------------------------------------------|-----------------------------------------|------------|---------|-------------|
| 目的(N):                                         | <র্দেন্)                                |            |         | *           |
| 個人 ほかの人 中間                                     | 18証明機関 信頼されたルート18証明機関 信頼され              | た発行元 信頼    | 診れない発行テ | 2           |
| 発行先                                            | 発行者                                     | 有効期限       | フレンドリ名  | ~           |
| 🔛 WEBFB 1667                                   | Shinkin InternetBanking Intermediate CA | 2008/07/08 | くなし>    |             |
| 🔛 WEBFB 1667 Shinkin InternetBanking Intermedi |                                         | 2009/07/08 | 〈なし〉    |             |
|                                                |                                         |            |         | ×           |
| インボート型 (エク)<br>- 証明書の目的<br>くすべて>               | Zポート(⊑)】                                |            | 詳細設定    | <u>:(A)</u> |
|                                                |                                         |            | 閉じる     | 5©)         |

証明書

 ① 有効期限が古い証明書を選択し、

 **削除**をクリックしてください。

② はいボタンをクリックしてください。

以上で、電子証明書の更新操作は完了 です。

取得した電子証明書を使って、ログインができることを確認してください。 ⇒「2-4. 電子証明書方式によるロ グイン」参照

電子証明書の有効期限は1年です。 継続して利用するには更新処理が必要となります。

証明書を使って暗号化データの暗号化を解除できません。証明書を削除しますか?

いいえ(<u>N</u>)

(#UM)

# POINT

★ 電子証明書の有効期限は、発行してから1年としているため、有効期限切れが迫った場合、 お客様に更新を促す通知を行います。

<通知方法>

・Eメール通知

有効期限切れ30日前と10日前に、お客様が登録されているメールアドレスに通知します。

| 宛 先 | 【登録されているメールアドレス】                                                 |
|-----|------------------------------------------------------------------|
| 差出人 | [WEB-FB]                                                         |
| 件名  | 【大和信用金庫】から【企業名】様へ重要なお知らせ(メール送信日付)                                |
|     | 【企業名】様へのご連絡                                                      |
|     | いつも【大和信用金庫】をご利用いただきまして、ありがとうございます。                               |
|     | お客様 I D :【XXXXXXXX】の電子証明書の有効期限が近づいてまいりましたの<br>でご連絡いたします。         |
|     | ログイン画面より、「電子証明書取得・更新」ボタンをクリックして、電子証明書<br>を更新していただけますようお願い申し上げます。 |
| 内 容 | 有効期限は【XXXX/XX/XX】から【XXXX/XX/XX】です。                               |
|     | 有効期限内に電子証明書の更新を行ってください。                                          |
|     |                                                                  |
|     | 内容に関するご意見・ご質問は、【大和信用金庫】にお問い合わせください。                              |
|     | ◎本メールは当金庫からお客様へ自動配信を行っております。                                     |

このメールにご返信いただきましてもご対応致しかねますので、あらかじめご了承ください。

#### ・画面表示

有効期限切れ30日前より、ログイン画面からメイン画面へ遷移する間に有効期限を通知します。

| 電子証明書の有効期限は | が近づいています。有効期限内に更新を行って | ください。 |
|-------------|-----------------------|-------|
| 現在の日付       | 2007/06/12            |       |
| 有効期限        | 2007/06/12            |       |
|             | [メインヘ] [戻:            | 5     |

# 3. 電子証明書の利用について<承認者・一般者(パブリックID)>

## 3-1. 承認者・一般者(パブリック|D)への電子証明書発行登録

承認者・一般者(パブリック ID)への電子証明書の発行登録を行います。 本処理は、承認者・一般者の方が電子証明書方式で、法人IBをご利用になる上で必要になる電 子証明書の取得を許可するための操作です。

#### (1) 承認者・一般者(パブリックID)への電子証明書発行登録

| ようこそ 信金 一郎 様 2007/06/15 19:08 ログイン (前回 2007/09/04 08:43) ログアウト |                                                |                   |                      |  |
|----------------------------------------------------------------|------------------------------------------------|-------------------|----------------------|--|
| メイン「振汉・                                                        | 口座振替 手数料照会 契約情報                                | 報登録・照会   明細情報登録・照 | 会 管理機能 🏾 🦉           |  |
| ◆IDメンテナン                                                       | x → IDロック解除 → カレンダー管                           | 理 → <u>利用履歴照会</u> |                      |  |
| 利用者選折                                                          |                                                |                   | ホーム > 管理機能 > IDメンテナン |  |
|                                                                |                                                |                   | / 柏柏道語:              |  |
| 加油 鬼                                                           | 1                                              |                   |                      |  |
| 選択                                                             | お客様ID                                          | 利用者名              | 利用権限                 |  |
| ¢                                                              | kaede0000                                      | 信金 一郎             | 管理者                  |  |
| 0                                                              | kaede1111                                      | 信金 二郎             | 承認者                  |  |
|                                                                | kaede2222                                      | 信金 香              | 承認者                  |  |
| 0                                                              |                                                | (14.4) 正          | -7-170-mi            |  |
| с<br>с                                                         | kaede3333                                      | IST TC            | /#\&\$/B             |  |
| C<br>C                                                         | kaede3333                                      |                   | 1から4件/4件             |  |
| C<br>C                                                         | kaede3333                                      |                   | 1から4件/4件             |  |
| с<br>с                                                         | kaede3333                                      | 15.X IL           | 1から4件/4件             |  |
| へ<br>へ<br>利用者の新:                                               | kaede5333<br>L登録を行います                          | ■ 正 新規登録          | 1から4件/4件             |  |
| へ<br>へ<br>利用者の新<br>ジョンの新                                       | karde3333<br>夏登録を行います<br>2556年4月0日 - (日本) - ナナ | 新規登録              | /##2018<br>1方から4件/4件 |  |
| <ul> <li>利用者の新</li> <li>利用者情報の</li> </ul>                      | kadd63333<br><b>R登録を行い</b> ます<br>詳細を照会、編集します   | 新規变統<br>          | 15x54(#/4(#          |  |

- ① メニューから、「管理機能」⇒「IDメ ンテナンス」を選択し、利用者一覧から 証明書を発行する承認者・一般者(パブ リック I D)を選択し、編集をクリック してください。
  - (新規に利用者を追加する場合は新規登録を クリックします。)

| 編集                    |           |                            |          | ホーム > 管理機能 > IUメンテナ.<br>> 利用者選択 > <mark>8</mark> |  |
|-----------------------|-----------|----------------------------|----------|--------------------------------------------------|--|
| お客様ID情報<br>●以下の項目を入力し | 、てください。   |                            |          |                                                  |  |
| お客様ID                 |           | kaede1111                  |          |                                                  |  |
| 利用者名                  |           | (倉金 二.88                   |          |                                                  |  |
| 利用權限                  |           | 承認者 💌                      |          |                                                  |  |
| ログインバスワード             |           | ******                     |          | フトウェアキーボード入力                                     |  |
| ログインバスワード()           | 鶴2月)      | ******                     | 2        | フトウェアキーボード入力                                     |  |
| 登録確認用バスワー             | ۴         | *****                      |          |                                                  |  |
| 登録確認用バスワー             | ド(確認用)    | *****                      |          |                                                  |  |
| 承認用バスワード              |           | *****                      | *        | 一般者権限では登録できません                                   |  |
| 承認用バスワード(確認用)         |           | ******                     |          |                                                  |  |
| 都度振込利用                |           | <b>N</b>                   | <u>ی</u> |                                                  |  |
| 都度振込送信確認用バスワード        |           | ******                     |          |                                                  |  |
| 都度振込送信確認用パスワード(確認用)   |           | ******                     |          |                                                  |  |
| 都度振込取扱限度翻             | i         | 0                          | 千円 ※     | 「0千円」は金庫所定の限度額となります。                             |  |
| バスワード設定変更             |           | <ul> <li>強制変更なし</li> </ul> | C 张制3    | 変更あり                                             |  |
| 変更期間                  |           |                            |          |                                                  |  |
| アラーム期間                |           |                            |          |                                                  |  |
| 電子証明書                 |           | ▶ 発行する                     |          |                                                  |  |
| 利用企業<br>利用する企業名を      | 贅沢してください。 |                            |          |                                                  |  |
| 選択                    |           | 企業名                        |          | 企業コード                                            |  |
|                       | シンキン イチロウ |                            |          | 000000100                                        |  |
| 2                     | シンキン イチロウ |                            |          | 0000001025                                       |  |
|                       |           |                            |          |                                                  |  |

② 現在設定されている内容が表示されま す。(新規登録の場合は各項目に設定内 容を入力します。) 「電子証明書」欄の「発行する」チェッ クボックスにチェックを入れて、登録

をクリックします。

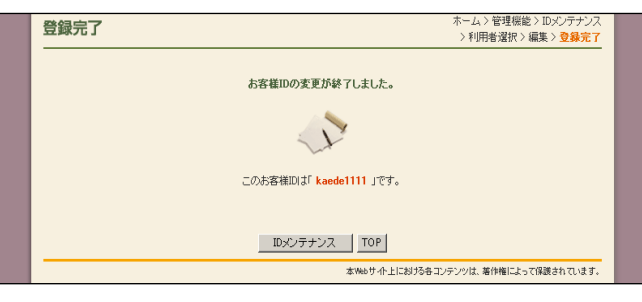

「2-3. パブリ **<パブリックIDへの発行登録 (取得許可) 完了>** 

パブリックIDでの電子証明書取得を行って ください(P14~参照)。

- ③ 登録が完了し、電子証明書の取得が可能になります。
   登録を行った承認者・一般者(パブリックID)で電子証明書の取得(「2-3.電子証明書の取得」参照)を行ってください。
  - 「2-3. 電子証明書の取得」終了後、 パブリック I Dでの電子証明書ログイ ンが可能となります。

Internet Explorer のプロパティから、取得した電子証明書の確認が行えます。

| POINT                                                                                                    |                                                                               |
|----------------------------------------------------------------------------------------------------|-------------------------------------------------------------------------------|
|                                                                                                    |                                                                               |
|                                                                                                    |                                                                               |
| 全般 セキュリティ ブライバシー コンテンツ 接続 ブログラム 詳細設定                                                                                                    | Internet Explorer の「ツール」-                                                     |
| - コンテンツ アドバイザ<br>規制システムを使用すると、このコンピュータから表示できるインターネット<br>の内容を制御できます。                                                                                                    | 「 <b>インターネットオプション</b> 」を選択<br>し「 <b>コンテンツ</b> 」タブの「 <b>証明書</b> 」を<br>クリックします。 |
|                                                                                                    |                                                                               |
| 証明書を使用して個人、証明機関、発行元を確認します。         SSL 状態のクリア(S)         証明書(C)         2         個人情報                                                                                                    |                                                                               |
| オートコンプリートは、以前の設定内容を保存<br>し、入力する内容に一致するものを提示しま<br>す。                                                                                                    |                                                                               |
| Microsoft プロファイル アシスタントは個人情 個人情報(R)<br>報を保存します。                                                                                                    |                                                                               |
| OK         キャンセル         適用( <u>A</u> )                                                                                                    |                                                                               |
|                                                                                                    |                                                                               |
|                                                                                                    |                                                                               |
| 証明書     ? 2       目的(小):     <すべて>                                                                                                    | 「 <b>証明書</b> 」画面で発行先・発行者・有効<br>期限を確認します。                                      |
| [個人]<br>ほかの人   中間証明機関   信頼されたルート証明機関   信頼された発行元   信頼されない発行元                                                                                                    | ●「 <b>発行先</b> 」欄には 「お客様 ID」                                                   |
| <del>発行性 発行者 ため期間</del> フレンドリ名<br>■kaede1667 Shinkin Internet Banking Inernediate CA 2008/06/14 なし>                                                                                                    | と「当金融機関のコード(4桁)」が<br>表示されます。                                                  |
|                                                                                                    | ●「 <b>発行者</b> 」欄には、「Shinkin<br>InternetBanking Intermediate CA」<br>と表示されます。   |
| インボート(型)          「川泉(型)         「川泉(型)         「川泉(型)         「川泉(型)         「川泉(型)         「「川泉(型)         「「川泉(型)         「「「川泉(型)         「「「川泉(型)         「「「川泉(型)         「「「川泉(型)         「「「川泉(型)         「「「川泉(型)         「「「「川泉(型)         「「「「川泉(型)         「「「「川泉(型)         「「「「川泉(型)         「「「「川泉(型)         「「「「」」         「「「「」」         「「「」」 | ● [ <b>有効期限</b> ] 欄には、該当証明書の<br>有効期限が表示されます。                                  |
| s <b>ii */1音</b> ₩□ □ 1<br>表示( <u>()</u>                                                                                                    |                                                                               |
|                                                                                                    |                                                                               |
|                                                                                                    | -                                                                             |
|                                                                                                    |                                                                               |
|                                                                                                    |                                                                               |
|                                                                                                    |                                                                               |

# 3-2. 電子証明書を再発行するには<承認者・一般者(パブリックID)用> ○ <注意!>管理者 (マスタID) の再発行は窓口にて手続きしてください。

故障によるパソコンの入替や誤って電子証明書を削除してしまった等で電子証明書の利用がで きなくなった場合は、電子証明書の再発行処理を行う必要があります。

なお、電子証明書の再発行は、承認者・一般者(パブリック ID)の電子証明書に対しての み可能とします。

| 利用者選拔 | <u>ح</u><br>۲ | IDロック解除 →カレンダー管 | 理→利用履歴照会 | ホーム > 管理機能 > ID <sub>2</sub> C)テナン<br>> <b>利用者                                   </b>                           |
|-------|---------------|-----------------|----------|----------------------------------------------------------------------------------------------------|
| 選択    |               | お客様ID           | 利用者名     | 利用権限                                                                                                    |
| e     | k             | ede0000         | 信金 一郎    | 管理者                                                                                                    |
| 0     | k             | ede1111         | 信金 二郎    | 承認者                                                                                                    |
| 0     | k             | ede2222         | 信金 香     | 承認者                                                                                                    |
| 0     | k             | ede3333         | 信金 正     | 承認者                                                                                                    |
| 利用者の新 | 規登録           | まを行います          | 新規登録     | THE CENTER OF CONTRACT OF CONTRACT OF CONTRACT OF CONTRACT OF CONTRACT OF CONTRACT OF CONTRACT OF CONTRACT OF C |

お客様ID情報 ●の下の項目まえた。TSEAの

- メニューから「管理機能」-「I Dメンテナンス」を選択します。
- 利用者一覧から電子証明書を再発 行する利用者を選択し、 編集 をク リックしてください。

③ 電子証明書欄の「再発行する」を選 択して、 登録 ボタンをクリックして ください。

以上で、再発行の操作は完了です。 再発行後、一般者・承認者の方に電子 証明書を取得してもらってください。

|                                          | 1829bx       |                                              |                                                                                                    |  |  |
|------------------------------------------|--------------|----------------------------------------------|----------------------------------------------------------------------------------------------------|--|--|
| (1)&-6                                   |              | 1×2                                          | E-27                                                                                                    |  |  |
| (#1907                                   |              | IQE6 -                                       |                                                                                                    |  |  |
| 1540/12/9-F                              |              |                                              | シントウェアホーボード入力                                                                                                    |  |  |
| 05-CH0/0-H00280                          |              |                                              | 22+2274-4-12.5                                                                                                    |  |  |
| 10-10-10-10-10-10-10-10-10-10-10-10-10-1 | ۴            | p                                            |                                                                                                    |  |  |
| Lines (2.0-                              | POBLERD      |                                              |                                                                                                    |  |  |
| N200 (2.9-F                              |              |                                              | 半一般者機能では登録できません。                                                                                                    |  |  |
| NUB-CO-Ha                                | M2MD         |                                              |                                                                                                    |  |  |
| <b>国家银马利用</b>                            |              | P                                            |                                                                                                    |  |  |
| ·····································    | 1620-F       | þ                                            |                                                                                                    |  |  |
| ARMINE ROMAN                             | 6(22-K確認時)   |                                              |                                                                                                    |  |  |
| <b>非常接达带的保密</b>                          |              | \$000000 THIS & TOTPLE 3 & MARTINE RESULT 7. |                                                                                                    |  |  |
| (29-Hitsta                               |              | P DALETCL (* DALETEN)                        |                                                                                                    |  |  |
| 文更相望                                     |              |                                              |                                                                                                    |  |  |
| 75-48間                                   |              | <b>— 3</b>                                   |                                                                                                    |  |  |
| 電子(BR)書                                  |              | C HREATS O                                   | · 再用行才令 【:其助才令                                                                                                    |  |  |
| 電子目標書状況                                  |              | 职统济                                          | 斯現落                                                                                                    |  |  |
| 1712月春期月期日                               | 8            |                                              |                                                                                                    |  |  |
| 電子III非書和的和IIB                            |              | 2001406.Q3E                                  |                                                                                                    |  |  |
| 電子(副)書(-07.6.D                           |              | 05c5a055c15845a011ca4110458072ct             |                                                                                                    |  |  |
| PHILE X<br>PHIFT & A 185                 | 1990,707,344 |                                              |                                                                                                    |  |  |
| 1020                                     | 1 8          | <b>企業</b> 名                                  | 企業コード                                                                                                    |  |  |
| 96.91                                    |              |                                              | A PERSON AND A CONTRACT OF A PERSON AND A PERSON AND A |  |  |

# POINT,

★ 電子証明書を再発行した場合は、お客様が登録されているメールアドレスに下記のEメー ルを通知します。

<Eメール通知内容>

| 宛 先 | 【登録されているメールアドレス】                                                               |
|-----|--------------------------------------------------------------------------------|
| 差出人 | WEB-FB]                                                                        |
| 件 名 | 【大和信用金庫】から【企業名】様へ重要なお知らせ(メール送信日付)                                              |
|     | 【企業名】様へのご連絡                                                                    |
|     | いつも【大和信用金庫】をご利用いただきまして、ありがとうございます。                                             |
|     | お客様 I D : 【XXXXXXXX】の電子証明書を再発行しましたのでご連絡いたします。                                  |
|     | ログイン画面より、「電子証明書取得・更新」ボタンをクリックして、電子証明書<br>を取得していただきますようお願い申し上げます。               |
| 内容  | 有効期限は【XXXX/XX/XX】から【XXXXX/XX/XX】です。                                            |
|     | 有効期限内に電子証明書の取得を行ってください。                                                        |
|     | 内容に関するご意見・ご質問は、【大和信用金庫】にお問い合わせください。                                            |
|     | ◎本メールは当金庫からお客様へ自動配信を行っております。<br>このメールにご返信いただきましてもご対応致しかねますので、あらかじめご了<br>承ください。 |
|     |                                                                                |

# 3-3. 電子証明書を失効するには<承認者・一般者(パブリックID)用> <注意!>管理者(マスタID)の失効は窓口にて手続きしてください。

承認者・一般者(パブリック I D)の電子証明書の利用を停止したい場合は、証明書の失効処 理を行います。失効処理を行った電子証明書は利用不可となり、該当電子証明書を利用したロ グインはできなくなります。

| 300信      | 3 ○○信用金庫                                                         |                  |                                              |  |  |  |
|-----------|------------------------------------------------------------------|------------------|----------------------------------------------|--|--|--|
| ようこそ 信金 一 | ようこそ 信全 一廊 様 2007/06/15 19:08 ログイン (前回 2007/09/04 08:43) ログアウト 5 |                  |                                              |  |  |  |
| メイン 振込・   | メイン 振込・口座振替 手数料照会 契約情報登録・照会 明細情報登録・照会 管理機能                       |                  |                                              |  |  |  |
| IDメンテナン:  | X IDロック解除 → カレンダー管                                               | 理→ <u>利用履歴照会</u> |                                              |  |  |  |
| 利用者選折     |                                                                  |                  | ホーム > 管理機能 > IDメンテナン:<br>> <mark>利用者選</mark> |  |  |  |
| 利用者一覧     |                                                                  |                  |                                              |  |  |  |
| 選択        | お客様ID                                                            | 利用者名             | 利用権限                                         |  |  |  |
| ¢         | aede0000                                                         | 信金 一郎            | 管理者                                          |  |  |  |
| С         | aede1111                                                         | 信金 二郎            | 承認者                                          |  |  |  |
| O         | aede2222                                                         | 信金 香             | 承認者                                          |  |  |  |
| С         | aede3333                                                         | 信金 正             | 承認者                                          |  |  |  |
| ALC: Y OF | 12>54/4/4/4                                                      |                  |                                              |  |  |  |
| 利用者の新     | 現豆跡を行いより                                                         |                  |                                              |  |  |  |
| 利用者情報の    | 詳細を照会、編集します                                                      | 編集               |                                              |  |  |  |
| 利用者権限の    | 詳細を設定します                                                         | 利用権限の詳細を設定       | する                                           |  |  |  |
| 利用者を削除    | します                                                              | 削除               |                                              |  |  |  |

1005br

207

.....

.....

P

.....

.....

2007年05月28日

斯统济

保禦名

上のためまで説明します

28

5 000000

P DISCEPTUL C DISCEPTUL

00c5a095c19045a001ca4110458072ct

CHREATS FARMED CAMPS

1111111111

入力中部改善新闻行時の内容に開います

507

020 ×

シントウェアホーボード入力

シントウェアキーボードスカ

千円 ※ 70千円133全線所定の限度額となります。

企業コード

お客様10情報

2,290

1004-6

101987

8540/129-F

ロジインはワード確認際と

金術論認和 (スクード)論認和

数素振込送金額2月/1スワード

募業報込送後確認用・12,ワード確認用>

金谷嶺区和 ロワード

米区形 (スワード 米区形) (スワード)線区形

**数度和公利用** 

都受任己职制保安課

パスワード語言語変更

電子研究者影响和國家

堂子11日本書中は1408

電子(計畫)/07.6.0

F

HAMIF SOLT IS SERVICE OF COLOR OF COLOR

37772

Pitte X

実更利望 7ウーム利用

電子IIIR春 電子IIIR春代現

●以下の項目書入力してにおいい

- メニューから「管理機能」-「ID メンテナンス」を選択します。
- ② 利用者一覧から電子証明書を失効 する利用者を選択し、編集 をクリッ クしてください。

③ 電子証明書欄の「失効する」を選 択して、登録ボタンをクリックし てください。

以上で、失効の操作は完了です。 失効後、電子証明書でのログインは行 えなくなります。

# POINT

★ 電子証明書を失効した場合、お客様が登録されているメールアドレスに下記のEメールを 通知します。 < Eメール通知内容> 宛 先 【登録されているメールアドレス】 差出人 WEB-FB 件 名 【大和信用金庫】から【企業名】様へ重要なお知らせ(メール送信日付) 【企業名】様へのご連絡 いつも【大和信用金庫】をご利用いただきまして、ありがとうございます。 お客様 ID: 【XXXXXXXXX】の電子証明書を失効しましたのでご連絡いたします。 ご利用を再開する場合は、【大和信用金庫】までご連絡ください。 内 容 内容に関するご意見・ご質問は、【大和信用金庫】にお問い合わせください。 ◎本メールは当金庫からお客様へ自動配信を行っております。 このメールにご返信いただきましてもご対応致しかねますので、あらかじめご了承 ください。

# 4. エラーメッセージ**一覧**

エラー画面が表示された場合は、エラーメッセージを確認のうえ下記の対処を行ってください。

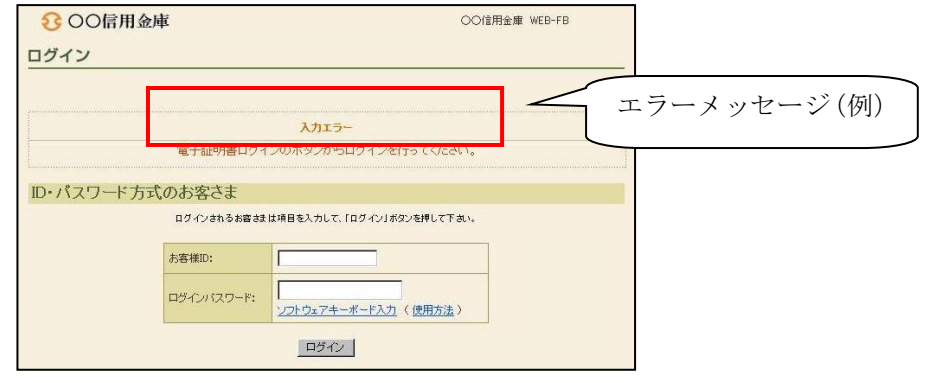

| エラーメッセージ                                                                                                    | 対処方法                                                                                                    |
|----------------------------------------------------------------------------------------------------|----------------------------------------------------------------------------------------------------|
| 電子証明書ログインのボタンからログ<br>インを行ってください。                                                                                                    | 電子証明書を取得されているお客様が、「ID/パスワード方<br>式」でログインを行った場合に出力します。<br>「電子証明書ログイン」ボタンより、ログインを行ってください。                                                                       |
| ログイン方式が変更になりました。電<br>子証明書を取得したのち、ログインし<br>てください。                                                                                                    | 管理者 I Dの方が、すでに電子証明書を取得済状態で、承認<br>者・一般者 I Dの方が「I D/パスワード方式」でログインを<br>行った場合に出力します。<br>承認者・一般者 I Dの電子証明書を取得したのち、「電子証明<br>書ログイン」ボタンより、ログインを行ってください。              |
| 管理者が電子証明書を取得しなかった<br>ため、ログインできません。ログイン<br>するには管理者が電子証明書を取得<br>する必要があります。                                                                                                    | 管理者 I Dの電子証明書が、取得期限切れ状態の場合、承認<br>者・一般者 I Dの方が電子証明書でのログインを行ったときに<br>出力します。<br>管理者 I Dの電子証明書を取得後、再度電子証明書でのログイ<br>ンを行ってください。                                    |
| お客様の電子証明書は取得期限内に<br>取得されなかったため無効になりまし<br>た。電子証明書の登録を管理者へ申請<br>してください。                                                                                                    | 承認者・一般者 I Dの電子証明書が取得期限切れの状態で、取<br>得処理を行った場合に出力します。<br>管理者に再度電子証明書の発行依頼後、取得処理を行ってください。                                                                        |
| お客様の電子証明書は取得期限内に<br>取得されなかったため無効になりまし<br>た。電子証明書の登録を信用金庫へ<br>申請してください。                                                                                                    | 管理者 I Dの電子証明書が取得期限切れの状態で、取得処理<br>を行った場合に出力します。<br>当金庫窓口で再発行手続きを行った後、取得処理を行ってくだ<br>さい。                                                                        |
| 証明書がすでに失効されています。                                                                                                    | 該当IDの電子証明書が失効されている場合に出力します。<br>失効されている場合、電子証明書でのログインは行えません。<br>御社の管理者に問い合わせてください。                                                                            |
| <ul> <li>証明書の認証に失敗しました。</li> <li>正しい証明書が選択されていない可能</li> <li>性があります。</li> <li>・証明書をお持ちの場合は、ブラウザ</li> <li>をすべて終了してから再度操作してください。</li> <li>・証明書を選択された場合は、証明書の有効期限をご確認ください。</li> </ul> | 無効な証明書(失効済み・有効期限切れ)を選択した場合に出<br>カします。<br>該当IDの電子証明書の状態(失効済みまたは有効期限切れ<br>になっていないか)を確認してください。また、違う電子証明<br>書を使用して再ログインを行う場合は、一度ブラウザを全て<br>終了させてから、ログインを行ってください。 |

# 5. 電子証明書Q&A

#### Q. 電子証明書がインストールできません。

- A. お客様のパソコンが推奨環境対象であるかを確認のうえ、OS・ブラウザの設定が正しいか再確 認してください。
- **Q**. 使用しているパソコンが壊れた場合は、どうしたら良いですか?
- A. パソコンの修理、ブラウザまたはOSの再インストールを行った場合は、電子証明書が失われま すので、窓口にて再発行の手続きが必要です。

#### Q. 使用しているパソコンを入替た場合は、どうしたら良いですか?

- A. 電子証明書の再発行の手続きを行い、入替後のパソコンより新しい電子証明書を取得してください。入替前のパソコンの古い電子証明書は、削除してください。(⇒P25参照)なお、承認者・一般者(パブリック ID)の再発行は管理者で行ってください。(⇒P29参照)
- Q. 1人の利用者が複数のパソコンで利用したい場合は、どうしたら良いですか?
- A. パソコン1台につき1 I D・1枚の電子証明書の発行となりますので、複数のパソコンで利用したい場合は、パソコン台数分の利用者 I D 登録および電子証明書の取得を行ってください。

#### Q. 電子証明書がインストールされたパソコンを紛失した場合は、どうしたら良いですか?

A. 窓口で電子証明書の失効手続きを行ってください。失効処理を行った電子証明書は利用不可となり、該当の電子証明書を利用したログインは、できなくなります。なお、承認者・一般者(パブリック ID)の失効は管理者で行ってください。(⇒P33参照)

#### Q. 法人 I B 再契約を行った場合、取得済の電子証明書を再利用できますか?

A. 再利用はできません。新規に電子証明書の発行手続きを行ってください。

#### Q. 電子証明書を誤って削除してしまった場合は、どうしたら良いですか?

A. 窓口で電子証明書再発行の手続きを行ってください。なお、承認者・一般者(パブリック ID)の再発行は管理者で行ってください。(⇒P31参照)

#### Q. 電子証明書方式と従来のID/パスワード方式の併用は可能ですか?

**A**. 併用はできません。

#### Q. 電子証明書の有効期限はありますか?

A. 有効期限は、あります。企業が電子証明書を取得した日から1年間です。期限が過ぎてしまった電子証明書は利用不可となり、ログインが行えなくなりますので、有効期限前に更新処理を行ってください。

#### Q. 電子証明書の更新は、いつまでに行えば良いですか?

- A. 電子証明書の更新は、有効期限30日前から90日後までに行ってください。(⇒P22参照) ただし、期限が過ぎてしまった電子証明書は利用不可となりますのでご注意ください。
- Q. パブリック I D を 削除した 場合は、 電子証明書も 削除されますか?
- A. IDの削除と同時にIDに対応する電子証明書の失効を自動的に行いますが、電子証明書は削除されませんので、お客様ご自身で削除してください。

- Q. 管理者 I Dが I D/パスワード方式から電子証明書方式に変更した場合は、承認者・一般者 I D は引き続き、ID/パスワード方式でログインできますか。
- A. 管理者 I D が電子証明書を取得した時点で、承認者・一般者 I D は I D / パスワード方式で のログインができなくなります。
- Q. 電子証明書の有効期限が迫った場合は、更新を促す案内はありますか?
- A. あります。通知方法は、メール通知およびログイン後の画面表示にて行います。 メール通知では、有効期限切れ30日前と10日前に登録されているメールアドレス宛に通知し、画面表示では、有効期限切れ30日前より、ログイン後の画面にて通知します。
- Q. 電子証明書更新後、古い電子証明書が残っていますがどうしたら良いですか?
- A. 古い電子証明書は使用できなくなりますが、電子証明書を更新しても古い電子証明書は自動的 に削除されません。不要な電子証明書は削除してください。(⇒P25参照)
- Q. まだ、電子証明書を取得していません。電子証明書の取得期限はありますか?
- A. あります。取得期限は、発行から80日間です。
- Q. 電子証明書を取得するまでは、ID/パスワード方式でのログインは可能ですか?
- A. 可能です。ただし、電子証明書取得後は電子証明書のみのログインとなります。
- Q. 取得期間内に電子証明書を取得しなかった場合は、どうなりますか?
- A. ID/パスワード方式でのログインもできなくなりますので、当金庫窓口にて電子証明書の 再発行手続き行い、取得を行ってください、なお、承認者ID、一般者IDへの再発行は管 理者様にて行ってください。(⇒P30参照)
- Q. 無効な電子証明書を選択した際、エラーメッセージ画面が表示されました。どうしたら良いですか?
- A. 一度ブラウザをすべて終了させてから、再度ログインを行ってください。ブラウザを終了せず に再ログインを行った場合、同様のエラーメッセージが表示されます。 なお、本人と異なるユーザIDまたは電子証明書でログインした場合も同様となります。

# 6. こんな時は・・・

| 管理者 I D 用端末の変更・故障・紛失・盗<br>難            | 端末の変更(OS入替や買換え)・故障(ハードディスクの<br>クラッシュ・OSの再インストール)、もしくは端末の紛失<br>や盗難の場合は、直ちに当該IDおよび電子証明書に対しサー<br>ビスの利用停止が必要ですので、当金庫にご連絡のうえ窓口<br>で手続きを行ってください。<br>なお、IDおよび電子証明書の再発行については、別途申込<br>書による申請手続きが必要になります。 |
|----------------------------------------|----------------------------------------------------------------------------------------------------|
| 管理者IDの電子証明書の取得有効期限<br>が切れた場合           | 電子証明書の取得有効期限は、発行後80日です。<br>有効期限までに電子認証の設定を完了しないと、電子証明書<br>が取得できなくなります。当金庫窓口にて、再発行手続きを<br>行ってください。                                                                                               |
| 管理者ID用のログインパスワードを<br>失念した場合            | 電子認証が利用できなくなります。当金庫窓口にて、パスワ<br>ード変更の手続きを行ってください。                                                                                                    |
| 管理者ID用の電子証明書の更新期限が<br>切れた場合            | 電子認証の有効期限が切れてから90日以上経過した場合<br>は、更新ができません。<br>(有効期限が切れた後でも、90日以内であれば電子証明書<br>の取得操作は可能ですが、次回の有効期限日については、現<br>状どおり有効期限から1年間とします。)                                                                  |
| 管理者ID用のログインパスワードの入<br>カミスによりロックがかかった場合 | ログインパスワードを一定回数以上誤入力すると、ログイ<br>ンパスワードがロックされ、お客様 I Dが使用できなくな<br>り、電子証明書の設定もできなくなります。当金庫窓口にて、<br>ロック解除およびパスワード変更の手続きを行ってくださ<br>い。                                                                  |

お問い合わせは下記までお願いいたします。

■操作に関するお問い合わせ インターネットバンキングヘルプデスクへお電話ください

> TEL 0120-032-186 (平日 9:00 $\sim$ 22:00)

■サービス内容・お申込に関するお問い合わせ お取引店へお電話ください

| ●各お取引店一覧 |              |           |              |  |
|----------|--------------|-----------|--------------|--|
| 本店営業部    | 0744-42-9001 | 西大寺支店     | 0742-33-4151 |  |
| 本町出張所    | 0744-42-2555 | 大安寺支店     | 0742-61-9011 |  |
| 八木支店     | 0744-22-1456 | 新ノロ支店     | 0744-22-6411 |  |
| 高田支店     | 0745-22-3231 | 奥宇陀支店     | 0745-96-2221 |  |
| 榛原支店     | 0745-82-2311 | 新庄支店      | 0745-69-7255 |  |
| 天理支店     | 0743-63-2100 | 桜井北支店     | 0744-45-3780 |  |
| 香芝支店     | 0745-76-3555 | 櫟本支店      | 0743-65-3393 |  |
| 橿原支店     | 0744-27-7111 | 香芝中央支店    | 0745-78-5000 |  |
| 生駒支店     | 0743-74-1212 | J R奈良駅前支店 | 0742-36-4545 |  |
| 王寺支店     | 0745-32-2151 | 坊城支店      | 0744-28-7890 |  |